## Oracle® Fusion Middleware Using Oracle Data Integrator on Oracle Cloud Marketplace

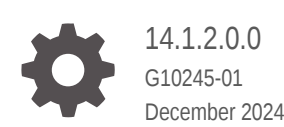

ORACLE

Oracle Fusion Middleware Using Oracle Data Integrator on Oracle Cloud Marketplace, 14.1.2.0.0

G10245-01

Copyright © 2019, 2024, Oracle and/or its affiliates.

Primary Author: Oracle Corporation

This software and related documentation are provided under a license agreement containing restrictions on use and disclosure and are protected by intellectual property laws. Except as expressly permitted in your license agreement or allowed by law, you may not use, copy, reproduce, translate, broadcast, modify, license, transmit, distribute, exhibit, perform, publish, or display any part, in any form, or by any means. Reverse engineering, disassembly, or decompilation of this software, unless required by law for interoperability, is prohibited.

The information contained herein is subject to change without notice and is not warranted to be error-free. If you find any errors, please report them to us in writing.

If this is software, software documentation, data (as defined in the Federal Acquisition Regulation), or related documentation that is delivered to the U.S. Government or anyone licensing it on behalf of the U.S. Government, then the following notice is applicable:

U.S. GOVERNMENT END USERS: Oracle programs (including any operating system, integrated software, any programs embedded, installed, or activated on delivered hardware, and modifications of such programs) and Oracle computer documentation or other Oracle data delivered to or accessed by U.S. Government end users are "commercial computer software," "commercial computer software documentation," or "limited rights data" pursuant to the applicable Federal Acquisition Regulation and agency-specific supplemental regulations. As such, the use, reproduction, duplication, release, display, disclosure, modification, preparation of derivative works, and/or adaptation of i) Oracle programs (including any operating system, integrated software, any programs embedded, installed, or activated on delivered hardware, and modifications of such programs), ii) Oracle computer documentation and/or iii) other Oracle data, is subject to the rights and limitations specified in the license contained in the applicable contract. The terms governing the U.S. Government's use of Oracle cloud services are defined by the applicable contract for such services. No other rights are granted to the U.S. Government.

This software or hardware is developed for general use in a variety of information management applications. It is not developed or intended for use in any inherently dangerous applications, including applications that may create a risk of personal injury. If you use this software or hardware in dangerous applications, then you shall be responsible to take all appropriate fail-safe, backup, redundancy, and other measures to ensure its safe use. Oracle Corporation and its affiliates disclaim any liability for any damages caused by use of this software or hardware in dangerous applications.

Oracle®, Java, MySQL, and NetSuite are registered trademarks of Oracle and/or its affiliates. Other names may be trademarks of their respective owners.

Intel and Intel Inside are trademarks or registered trademarks of Intel Corporation. All SPARC trademarks are used under license and are trademarks or registered trademarks of SPARC International, Inc. AMD, Epyc, and the AMD logo are trademarks or registered trademarks of Advanced Micro Devices. UNIX is a registered trademark of The Open Group.

This software or hardware and documentation may provide access to or information about content, products, and services from third parties. Oracle Corporation and its affiliates are not responsible for and expressly disclaim all warranties of any kind with respect to third-party content, products, and services unless otherwise set forth in an applicable agreement between you and Oracle. Oracle Corporation and its affiliates will not be responsible for any loss, costs, or damages incurred due to your access to or use of third-party content, products, or services, except as set forth in an applicable agreement between you and Oracle.

## Contents

### Preface

| Audience                    | V  |
|-----------------------------|----|
| Documentation Accessibility | V  |
| Related Documents           | V  |
| Conventions                 | vi |

## 1 Using ODI Studio

| 1.1 | Acce                                | ssing ODI Studio                     | 1-1 |  |
|-----|-------------------------------------|--------------------------------------|-----|--|
| 1.2 | 2 Using Autonomous Databases in ODI |                                      |     |  |
| 1.3 | Work                                | ing with ODI Instance                | 1-5 |  |
|     | 1.3.1                               | Configuring Data Sources and Targets | 1-6 |  |
|     | 1.3.2                               | Reverse Engineering Data Models      | 1-6 |  |
|     | 1.3.3                               | Creating Mappings                    | 1-7 |  |
|     | 1.3.4                               | Monitoring ODI Executions            | 1-8 |  |

## 2 Managing ODI Setup

| Working with ODI Linux Services                             | 2-1                                                                                                    |
|-------------------------------------------------------------|----------------------------------------------------------------------------------------------------|
| Changing Repository in Oracle Data Transforms Administrator | 2-1                                                                                                    |
| Switching Repositories of the ODI App Server                | 2-2                                                                                                    |
| Managing ODI App Server                                     | 2-4                                                                                                    |
| Managing ODI Credential                                     | 2-6                                                                                                    |
| Configuring Proxy Settings                                  | 2-6                                                                                                    |
| Configuring Email Delivery Service                          | 2-8                                                                                                    |
|                                                             | Working with ODI Linux Services<br>Changing Repository in Oracle Data Transforms Administrator<br>Switching Repositories of the ODI App Server<br>Managing ODI App Server<br>Managing ODI Credential<br>Configuring Proxy Settings<br>Configuring Email Delivery Service |

## 3 Configuring ODI Marketplace Repositories on DBCS Instance

### 4 Configuring Oracle Enterprise Manager for Oracle Fusion Middleware on Oracle Cloud Marketplace

### 5 Configuring the Domain for Collocated/Java EE Agent on Oracle Cloud Marketplace

## 6 Configuring High Availability for ODI on Oracle Cloud Marketplace

| 6.1 Pre  | requisites for setting up 2-Node Cluster for High Availability | 6-1  |
|----------|----------------------------------------------------------------|------|
| 6.2 Cre  | ating and configuring the ODI Domain                           | 6-2  |
| 6.2.1    | Creating a domain on Node 1                                    | 6-2  |
| 6.2.2    | Setting up the Administration Server on Node 1                 | 6-4  |
| 6.2.3    | Setting up the ODI agent on Node 1                             | 6-7  |
| 6.2.4    | Packing the domain on Node 1                                   | 6-8  |
| 6.2.5    | Unpacking the domain on Node 2                                 | 6-9  |
| 6.2.6    | Setting up the Managed Server and Node Manager on Node 2       | 6-9  |
| 6.3 Coi  | nfiguring the Load Balancer                                    | 6-11 |
| 6.3.1    | Updating the Load Balancer Health Check                        | 6-12 |
| 6.4 Ena  | abling Incoming Ports and Services                             | 6-12 |
| 6.5 Fire | ewall Rules                                                    | 6-15 |
|          |                                                                |      |

## 7 Troubleshooting ODI on OCI

## 8 Known Issues and Workarounds

## Preface

This book describes how to use Oracle Data Integrator on Oracle Cloud Marketplace.

This preface contains the following topics:

- Audience
- Documentation Accessibility
- Related Documents
- Conventions

## Audience

This document helps you to use Oracle Data Integrator on Oracle Cloud Marketplace.

## **Documentation Accessibility**

For information about Oracle's commitment to accessibility, visit the Oracle Accessibility Program website at http://www.oracle.com/pls/topic/lookup?ctx=acc&id=docacc.

#### Access to Oracle Support

Oracle customers that have purchased support have access to electronic support through My Oracle Support. For information, visit http://www.oracle.com/pls/topic/lookup?ctx=acc&id=info or visit http://www.oracle.com/pls/topic/lookup?ctx=acc&id=trs if you are hearing impaired.

## **Related Documents**

For more information, see the following documents in Oracle Data Integrator Library:

- Release Notes for Oracle Data Integrator
- Understanding Oracle Data Integrator
- Developing Integration Projects with Oracle Data Integrator
- Installing and Configuring Oracle Data Integrator
- Upgrading Oracle Data Integrator
- Integrating Big Data with Oracle Data Integrator Guide
- Application Adapters Guide for Oracle Data Integrator
- Developing Knowledge Modules with Oracle Data Integrator
- Connectivity and Knowledge Modules Guide for Oracle Data Integrator Developer's Guide
- Oracle Data Integrator Tools Reference

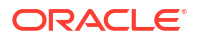

- Data Services Java API Reference for Oracle Data Integrator
- Open Tools Java API Reference for Oracle Data Integrator
- Getting Started with SAP ABAP BW Adapter for Oracle Data Integrator
- Java API Reference for Oracle Data Integrator
- Getting Started with SAP ABAP ERP Adapter for Oracle Data Integrator
- Oracle Data Integrator 12c Online Help, which is available in ODI Studio through the JDeveloper Help Center when you press F1 or from the main menu by selecting Help, and then Search or Table of Contents.

## Conventions

The following text conventions are used in this document:

| Convention | Meaning                                                                                                    |
|------------|----------------------------------------------------------------------------------------------------|
| boldface   | Boldface type indicates graphical user interface elements associated with an action, or terms defined in text or the glossary.         |
| italic     | Italic type indicates book titles, emphasis, or placeholder variables for which you supply particular values.                          |
| monospace  | Monospace type indicates commands within a paragraph, URLs, code in examples, text that appears on the screen, or text that you enter. |

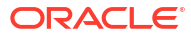

## 1 Using ODI Studio

This chapter helps you to configure and use ODI Studio on Oracle Cloud Marketplace.

For detailed information on the terminologies associated with ODI Studio and their respective functions, see Terminology Information.

It contains the following sections:

- Accessing ODI Studio
- Using Autonomous Databases in ODI
- Working with ODI Instance

## 1.1 Accessing ODI Studio

To access ODI studio through VNC, do the following:

1. Install a VNC viewer on your local computer.

#### Note:

In order to access the ODI instance using VNC, perform the following:

a. Log in to the provisioned ODI instance on Oracle Cloud Marketplace using SSH as opc user:

ssh -i <private\_key> opc@<<IP Address>

b. Execute the following firewall commands to open the VNC ports:

```
sudo firewall-cmd --permanent --new-service=odissh
sudo firewall-cmd --permanent --service=odissh --set-
description="ODI SSH
server"
sudo firewall-cmd --permanent --service=odissh --add-
port=5901-5905/tcp
sudo firewall-cmd --permanent --add-service=odissh
sudo firewall-cmd --reload
```

- Use SSH to connect to the compute instance running the Oracle Data Integrator Image, as described in Connecting to ODI Compute Instance.
- On your local computer, connect to your instance and create a ssh tunnel for port 5901 (for display number 1):

```
$ ssh -L 5901:localhost:5901 -i id rsa oracle@<IP Address>
```

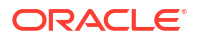

4. On your local computer, for the VNC to work, add an Ingress rule as follows:

No 0.0.0/15 TCP All 5901 TCP traffic for ports: 5901

- 5. On your local computer, start a VNC viewer and establish a VNC connection to localhost:1.
- 6. Enter the VNC password that you had provided during the stack creation.
- 7. For connecting multiple users, after the vncpasswd utility exits, start the VNC server by typing vncserver. This will start a VNC server with display number 1 for the oracle user, and the VNC server starts automatically if your instance is rebooted. For example vncserver@:2 Or vncserver@:3.

To launch the ODI instance,

 From the Applications menu, navigate to Programming -> ODI Studio or

Double click the short icon for ODI Studio present in your Desktop or

Navigate to the location \$MW HOME/oracle/odi/studio/bin/odi in the VNC.

- Connect to the repository with already populated login credentials. The Login Name value varies based on the selected repository. For ADB repository, the Login Name is ODI ADW REPO and for MySQL Embedded repository it is ODISA MYSQL.
- **3.** Post successful configuration, check if the newly created data server is available in the Topology navigator -> Technologies -> Oracle.

|                                                                                        | Statte Data i                                        |                                                                |                                       |
|----------------------------------------------------------------------------------------|------------------------------------------------------|----------------------------------------------------------------|---------------------------------------|
| File Edit View Search ODI Ti                                                           | ools <u>W</u> indow Tea <u>m R</u> un<br>🍓 🌠 🔹 🖧 🐫 🐫 | Help<br>1 19 36 11 10>                                         |                                       |
| De.   Op. T. × Se.   🗉 🤅                                                               | 🕑 Start Page 🐣                                       |                                                                |                                       |
| Physical Architect                                                                     |                                                      | GRATOR                                                         |                                       |
| Microsoft Access     Microsoft Excel     Microsoft SQL Server     Microsoft SQL Server | L                                                    | earn & Explore                                                 | Community                             |
| MySQL     MySQL     NetRexx     NetRezza     ODI Tools                                 | What's New<br>Release Notes                          | Getting Started Guide                                          | Featured Documentation<br>Get Started |
| OWB Runtime Reposite     Operating System     Oracle                                   | Training Resources                                   | Creating and Connecting to ODI Master and<br>Work Repositories | Develop and Deploy                    |
| ⊕ 🕤 us-phoenix-1-odi-A<br>⊕ 🛄 Data Types                                               |                                                      | Creating an ODI Project and Mapping: Flat<br>File to a Table   | Administer                            |
| B-G Oracle BAM                                                                         |                                                      | Creating an Agent                                              |                                       |
| Gontexts                                                                               |                                                      | Creating Procedures and Scenarios                              |                                       |
| Logical Architecture                                                                   |                                                      | All Online Tutorials                                           | All Online Documentation              |
| Repositories                                                                           |                                                      |                                                                |                                       |
| Caparis Action                                                                         | The second concernments                              |                                                                |                                       |

For more details on MySQL services, refer to Troubleshooting ODI on OCI

4. In ODI studio, navigate to Topology -> Physical Architecture -> Agent -> OracleDIAgent1 and click Test, to check if the Standalone Agent is working.

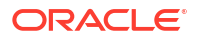

5. Depending on your network, you may need to provide proxy details for the database server JDBC connection.

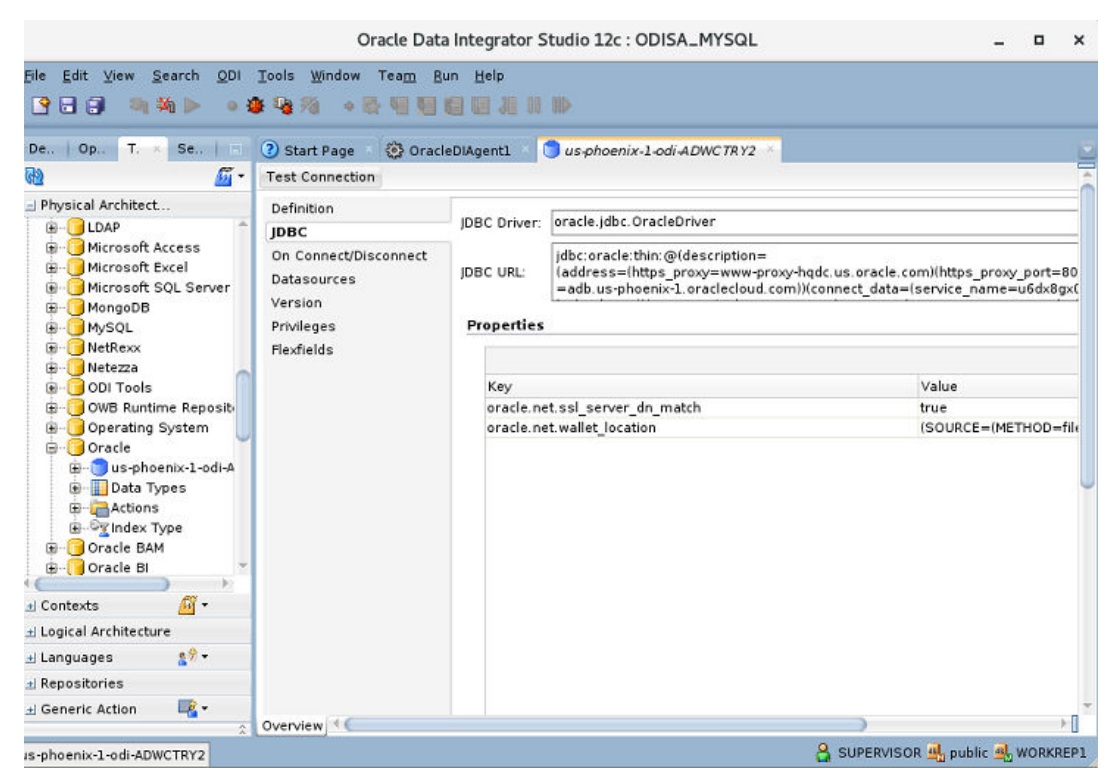

- 6. Click Test connection, to check if the created ADB Dataserver is working.
- Depending on your network, you can setup a proxy for ODI. In ODI Studio, navigate to Tools, Preferences, Web Browser and Proxy, to setup a proxy for your network. Proxy may be required for accessing certain hosts, for example - Oracle Object Storage.

#### Note:

Depending on your OCI network configurations, you may or may not require access through proxy-hosts. While you are connecting through proxy, make sure that the proxy address/port or the source dataserver is allowed through OCI VCN configurations.

### Note:

If you are using a BI Cloud Connector Dataserver, you may need to add the BI Cloud Connector host to the Proxy Exclusion field.

## 1.2 Using Autonomous Databases in ODI

The newly created ODI repository will be pre-populated with Oracle Data Servers representing all accessible Autonomous Databases based on defined policies. If you aim to use any of these as a part of your ODI transformations, then you have to add the username and password to the Data Server properties in the Topology tab in ODI Studio.

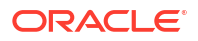

If, at a later date, more Autonomous Databases become available to you, you can use the "Discover ADB's" feature available in Create New Dataserver on Oracle Technology of ODI Studio, to quickly setup the additional instances that were not available at the time when the instance was created. When you select the required ADB instance from displayed instance list, the wallet gets auto downloaded and once you provide the dataserver name, credentials and then select connection details/service profiles and save, the new Oracle Dataserver for the selected ADB instance is created.

To create an Autonomous (ADB) Dataserver in ODI repository,

- Connecting to the Pre-created ADB Dataservers in ODI Repository
- Using Dataserver Setup in ODI Studio

#### Connecting to the Pre-created ADB Dataservers in ODI Repository

Connect to the readily available or pre-created ADB dataservers in ODI studio. You have to add actual username and password by connecting to the dataserver, do a test connection and continue with your data integration project in ODI studio.

### Note:

You need to provide the username and password for the created instance as prepopulated login credentials may not work.

#### Using Dataserver Setup in ODI Studio

You can create additional ADB Dataservers using the Oracle technologies Dataserver setup in ODI Studio.

Navigate to the Topology navigator, expand the Technologies node in the Physical Architecture navigation tree and under Oracle technology, select any pre-created ADB Dataserver.

- In the Definition tab, click Discover ADBs. The list of available ADB instances are displayed.
- 2. Select the required ADB instance from the Discover Autonomous Databases drop-down list.

Upon selection, Use Credential File checkbox is auto-selected in the connection node.

In the Credential Details node, **Credential File** text box is auto-populated with the respective mapped credential file.

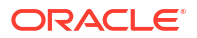

| Test Connection Discover  | r ADBs                    |                                                             |
|---------------------------|---------------------------|-------------------------------------------------------------|
| <b>Definition</b><br>JDBC | 🕽 Data Server             |                                                             |
| On Connect/Disconnect     | Name:                     |                                                             |
| Datasources<br>Version    | Instance / dblink (Data S | Server):                                                    |
| Privileges                | Connection                |                                                             |
| Flexfields                | User:                     |                                                             |
|                           | Password:                 |                                                             |
|                           | JNDI Connection           | ✓ Use Credential File                                       |
|                           | 🗆 Crendential Detail      | S                                                           |
|                           | Credential File:          | /u01/oracle/mwh/odi/sdk/lib///wallets/wallet_ODIDEVADW1.zip |
|                           | Connection Details:       |                                                             |
|                           | Use Http Proxy            |                                                             |
|                           |                           |                                                             |
|                           | Arrav Fetch Size: 30      | Batch Update Size: 30 Degree of Parallelism for Targe       |

#### Figure 1-1 Discover ADBs

- 3. In the Data Server node,
  - Name: Enter the name of the newly created data server.
  - Instance/dblink(Data Server): TNS Alias used for this Oracle instance. It will be used to identify the Oracle instance when using database links and SQL\*Loader.
- 4. In the Connection node,
  - User/Password: Oracle user (with its password), having select privileges on the source schemas, select/insert privileges on the target schemas and select/insert/object creation privileges on the work schemas that will be indicated in the Oracle physical schemas created under this data server.
  - JNDI Connection: Select this check-box to configure the JNDI connection settings. Navigate to the JNDI tab, and fill in the required fields.
- 5. In the Credentials Details node,
  - Connection Details Click the Connection Details drop down arrow to choose the required connection URL from the list of available connection URLs retrieved from tnsnames.ora.
- 6. Click Test Connection.

Upon successful test connection, the new Dataserver gets created in the ODI repository.

## 1.3 Working with ODI Instance

This chapter guides you to connect and work with the ODI instance.

It contains the following sections:

- Configuring Data Sources and Targets
- Reverse Engineering Data Models
- Creating Mappings
- Monitoring ODI Executions

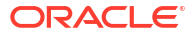

## 1.3.1 Configuring Data Sources and Targets

The physical components that store and expose structured data in Oracle Data Integrator (ODI) are defined as data servers. Each data server is always linked to a single technology. It stores information according to a specific technical logic, which is declared in the physical schemas attached to it.

For example -

|                                                                                                    | 0                                                                                                    | racle Data Integrator Studio 12c : ODI TEST REPO                                                                                                    | V A X        |
|----------------------------------------------------------------------------------------------------|----------------------------------------------------------------------------------------------------|----------------------------------------------------------------------------------------------------|--------------|
| Ble Edit View Search QDI Tools Window Team Bun Help                                                                                                    |                                                                                                    |                                                                                                    |              |
|                                                                                                    | ID.                                                                                                    |                                                                                                    |              |
| Designer Operator Topology - Security                                                                                                    | 💿 📑 Text_ORA_DS 🍋 TE                                                                                                    | ST_DATA_PROJ 🔚 TEST_DATA_MODEL 👔 TEST_DATA_MAP1 🕴 Session Task Insert new rows - IKM Oracle Insert - Load TRG_ENPLOYEE_MAME                                                                                                    |              |
| 88                                                                                                    | Test Connection                                                                                                    |                                                                                                    |              |
| Physical Architecture                                                                                                    | Definition                                                                                                    |                                                                                                    |              |
| Charleson     Constantine Reportency     Constantine Reportency                                                                                                    | jDBC<br>On Connect/Disconnect<br>Delasources<br>Version<br>Professo<br>Recfulde                                                                                                    | Data Server       Name:       Intania / dahk (bata Server):         Connection       User:     TEST_Data       Passard:                                                                                                    |              |
| B- Onterita                                                                                                    | ×                                                                                                    |                                                                                                    |              |
| I united forbitaching                                                                                                    |                                                                                                    |                                                                                                    |              |
| Constanting     Constanting     Constanti                                                                                                    |                                                                                                    |                                                                                                    | *            |
| G-GOracia                                                                                                    | Overview 1                                                                                                    | -                                                                                                    |              |
| the goal test junk tos<br>the goal test junk tos<br>test junk tos<br>test junk tos<br>test junk t | <ul> <li>Haiser valpallikky Children</li> <li>Haiser Valpallik</li> <li>Haiser Valpallik</li> <li>Haiser Valpa</li></ul> | Marm - Let<br>(creatile /creation/sector/sector/secto | ( ) ( ki     |
| ± Repositories                                                                                                    |                                                                                                    |                                                                                                    |              |
| 🖬 Generic Action 🛛 🔍 🔹                                                                                                    | Messages Master Report                                                                                                    | Brry Creation Winard - Work Depository Creation Winard -                                                                                                    |              |
| Kafka                                                                                                    |                                                                                                    | 🔓 SUPERVISOR 🍕 TEST_OCU, REPO                                                                                                    | o 🛃 workrepi |

For more information, refer to Overview of Oracle Data Integrator Topology chapter in *Developing Integration Projects with Oracle Data Integrator* guide.

## 1.3.2 Reverse Engineering Data Models

To automatically populate datastores into the model, you reverse-engineer the model. A standard reverse-engineering uses the capacities of the JDBC driver used to connect the data server to retrieve the model metadata. A customized reverse-engineering uses a reverse-engineering Knowledge Module (RKM), to retrieve metadata for a specific type of technology and create the corresponding datastore definition in the data model.

For example -

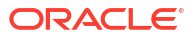

|                                |                                | Oracle Data Integrator Studio 12c : ODI TEST REPO                                                                                                    | V 🖉 🖉 🗶                               |
|--------------------------------|--------------------------------|----------------------------------------------------------------------------------------------------|---------------------------------------|
| Ele Edit View Search ODI Tool  | ls <u>₩</u> indow Tea <u>m</u> | Bun Help                                                                                                    |                                       |
| <u>9</u> ⊟ ⊕ ≉ ¥               | ∎ % • <b>€</b> ¶               |                                                                                                    |                                       |
| Designer × Operator   Topology | Security                       | C 7EST_DATA_MODEL *                                                                                                    |                                       |
| 89                             | A                              | Reverse Engineer 🛷 Check Model Generate and Deploy Data Services                                                                                                    |                                       |
| ⊴ Projects                     | 4 <u>6</u> -                   | Duffinition         © Standard         Customized           Reverse Engineering<br>Control         Context:         [biblait           Selective Reverse Engineering<br>Control         Type: a dobject to reverse-engineering         Type: a dobject to reverse-engineering           Journalized Tables         Table         Verse         System Table         Synthematical and and and and and and and and and and                                                                                                    | · · · · · · · · · · · · · · · · · · · |
| .⊒ Models                      | <b></b>                        |                                                                                                    |                                       |
|                                |                                | Overview 4                                                                                                    | 5                                     |
|                                |                                | Haster Repository Creation Ward - Log<br>13-08 20 ML dog/sing CDC, from Tile / scritch/sachary/view_storage/sachary_adiaci1/odi/md/vodi/sdk/lib/scripts/CMCLE/w_CMCD, mail<br>13-08 20 ML dog/sing CDC from Tile / scritch/sachary/view_storage/sachary_adiaci1/odi/md/vdd/sdk/lib/scripts/CMCLE/w_CMCD, mail<br>13-08 20 ML dog/sing CDC from Tile / scritch/sachary/view_storage/sachary_adiaci1/odi/md/vdd/sdk/lib/scripts/CMALE/w_CMCD, mail<br>13-08 20 ML dog/sing CDC from Tile / scritch/sachary/singe/sachary_adiaci1/odi/md/vdd/sdk/lib/scripts/CMALE/w_CMCD, mail<br>13-08 20 ML dog/sing CDC from Tile / scritch/sachary/singe/sachary_adiaci1/odi/md/vdd/sdk/lib/scripts/CMALE/w_CMCD, mail<br>13-08 20 ML dog/sing CDC from Tile / scritch/sachary/singe/sachary_adiaci1/odi/md/vdd/sdk/lib/scripts/CMALE/w_CMCD, mail<br>13-08 20 ML dog/sing CDC from Tile / scritch/sachary/singe/sachary_adiaci1/odi/md/vdd/sdk/lib/scripts/CMALE/w_CMCD, mail<br>13-08 20 ML dog/sing CDC from Tile / scritch/sachary/singe/sachary_adiaci1/odi/md/vdd/sdk/lib/scripts/CMALE/w_CMCD, mail<br>13-08 20 ML dog/sing CDC from Tile / scritch/sachary/singe/sachary_adiaci1/odi/md/vdd/sdk/lib/scripts/GMALE/w_CMCD, mail<br>13-08 20 ML dog/sing CDC from Tile / scritch/sachary/singe/sachary_adiaci1/odi/md/vdd/sdk/lib/scripts/GMALE/w_CMCD, mail<br>13-08 20 ML dog/sing CDC from Tile / scritch/sachary/singe/sachary_adiaci1/odi/md/vdd/sdk/lib/scripts/GMALE/w_CMCD, mail<br>13-08 20 ML dog/singe/singe/sachary/sachary_sachary_sachar | xi D                                  |
| ⊥ Dimensions and Cubes         | - 25                           |                                                                                                    |                                       |
|                                | iii •                          |                                                                                                    |                                       |
| ± Global Objects               |                                |                                                                                                    |                                       |
| ± Labels                       | <b>*</b>                       | Marcanae Marter Pennethony Creation Work Pennethony Creation Work 4                                                                                                    | -                                     |
| Models                         | \$                             |                                                                                                    | SUPERVISOR 4 TEST_ODI_REPO 4 WORKREP1 |

For more information, refer to Creating and Reverse-Engineering a Model chapter in *Developing Integration Projects with Oracle Data Integrator* guide.

## 1.3.3 Creating Mappings

Mappings in Oracle Data Integrator (ODI) are the logical and physical organization of your data sources, targets, and the transformations through which the data flows from source to target. Mappings are made up of several parts, datastores, datasets, re-usable mappings, connectors, knowledge modules, variables, sequences, user functions, and other components. Optionally, you can specify a staging schema. You create and manage mappings using the mapping editor, which opens whenever you open a mapping. Mappings are organized in folders under individual projects, found under Projects in the Designer Navigator.

| Image: Section 1       Image: Section 1       Imad                                                                                                    | Designer Operator Topology                                       | Security | test_data_proj 👘 test_data_model 🚮 test_data_map1 🕗                            |                                                                                                    | <u>.</u>                                  | Components                                                  | -                                                                     |                                                         | ei 13                                                       |
|----------------------------------------------------------------------------------------------------|------------------------------------------------------------------|----------|--------------------------------------------------------------------------------|----------------------------------------------------------------------------------------------------|-------------------------------------------|-------------------------------------------------------------|-----------------------------------------------------------------------|---------------------------------------------------------|-------------------------------------------------------------|
| al Session Lat<br>al Control<br>al Session Lat<br>al Control<br>al Session Lat<br>al Control<br>al Session Lat<br>al Session Lat<br>al Control<br>al Session Lat<br>al Session Lat | 😫 🏹 🍓 🔰 😫                                                        |          | 🔍 🔍 107% 🐨 🔀 📰 💕                                                               |                                                                                                    |                                           | Q+(                                                         |                                                                       |                                                         | 0                                                           |
| Billed et de destination de la serie de destination de la serie de la serie                                                                                                    | dession List                                                     |          |                                                                                |                                                                                                    |                                           | Logical                                                     |                                                                       |                                                         | *                                                           |
| Overview Lago of (Hysical 4     Properties     Overview Lago of (Hysical 4     Properties     Overview)     Overview Lago of (Hysical 4     Properties     Overview)     Overview Lago of (Hysical 4     Properties     Overview)     Overview Lago of (Hysical 4     Properties     Overview)     Overview Lago of (Hysical 4     Properties     Overview)     Overview     Overview     Overview Lago of (Hysical 4     Properties     Overview)     Overview     Overview                                                                                                    | a: GE Dote<br>⊕ Agant<br>::::::::::::::::::::::::::::::::::::    |          | BIC DRA OTE AND<br>DRA DIST UNC<br>DRA DIST UNC                                | TIG_ENFLORE_NAME                                                                                                    | 1                                         | General<br>E<br>Apprepate<br>Filter<br>C<br>Lookup<br>Split | Deteert<br>Cateert<br>Platen<br>Platen<br>Plate<br>Subquery<br>Filter | Distinct<br>Distinct<br>Jagged<br>Set<br>Ig<br>Function | Correction<br>Depression<br>Join<br>Join<br>Sont<br>Jingwot |
| Q. Find     (9, Find     (9, Find     (                                                                                                    |                                                                  |          |                                                                                |                                                                                                    | 0                                         |                                                             |                                                                       |                                                         |                                                             |
| d Haranchical Seastana<br>ul taxd Plan Executiona                                                                                                    |                                                                  |          | Downey, Logical (Nyusal) 1 C                                                   | Water Brassboy Crustee Water - Los                                                                                                    | *                                         |                                                             |                                                                       |                                                         |                                                             |
| a) Gard Plan Executions                                                                                                    |                                                                  |          | Overview, Logical, Physical, 4 C<br>Properties I C<br>e. Q. Fod I              | Master Repository Crestion Ward - Log<br>(3-45) 20 MJ Applysing DCC, From Eller Jocastich/unscharty/size, et<br>3-443 MJ Applysing DCC, From Eller Jocastich/unscharty/size, et<br>3-443 MJ Applysing DCC, From Eller Jocastich/unscharty, et<br>3-443 MJ Applysing DCC, From Eller Jocastich/unscharty, et<br>3-443 MJ Applysing DCC, From Eller Jocastich/unscharty, et<br>3-443 MJ Applysing DCC, From Eller Jocastich/unscharty, et<br>3-443 MJ Applysing DCC, From Eller Jocastich/unscharty, et<br>3-443 MJ Applysing DCC, From Eller Jocastich/unscharty, et<br>3-443 MJ Applysing DCC, From Eller Jocastich/unscharty, et<br>3-443 MJ Applysing DCC, From Eller Jocastich/unscharty, et<br>3-443 MJ Applysing DCC, From Eller Jocastich/unscharty, et<br>3-443 MJ Applysing DCC, From Eller Jocastich/unscharty, et<br>3-443 MJ Applysing DCC, From Eller Jocastich/unscharty, et<br>3-443 MJ Applysing DCC, From Eller Jocastic | stage/svech<br>orage/svech                |                                                             |                                                                       |                                                         |                                                             |
|                                                                                                    | a) Marachical Sessions                                           |          | Cverview (Lopical Physical * C<br>Properties * C<br>Q Food                     | Master Repository Crestion Witter G-Log<br>(3:45-22 Mill Applying DCC, from File /scratch/vocelary/nice, st<br>(3:45-33 Mill Applying DCC, from File /scratch/vocelary/nice, st<br>(3:45-38 Mill Applying DCC, from File /scratch/vocelary/nice, st<br>(3:45-38 Mill Applying DCC, from File /scratch/vocelary/nice, st<br>(3:45-38 Mill Negliging DCC, from File /scratch/vocelary/nice, st<br>(3:45-38 Mill Negliging DCC, from File /scratch/vocelary/nice, st      | orage/avech<br>orage/avech<br>orage/avech |                                                             |                                                                       |                                                         |                                                             |
| a) scheduling                                                                                                    | .) Marachital Sessions<br>al Load Plan Executors                 |          | Overview Logical Physical 1 C Properties 1 C C C C C C C C C C C C C C C C C C | Master Pspository Credition Water - Log<br>[5:46:329 Adl Applying DCC, Fran file / scratch/rywelary/viscy, th<br>[5:46:330 Adl Applying DCC, Fran file / scratch/rywelary/viscy, th<br>[5:46:330 Adl Applying DCC, Fran file / scratch/rywelary/viscy, th<br>[5:46:330 Adl Applying DCC, Fran file / scratch/rywelary/viscy, th<br>[5:46:350 Adl Applying DCC, Fran file / scratch/rywelary/viscy, th<br>[5:46:350 Adl Applying DCC, Fran      | orage/avach<br>orage/avach<br>orage/avach |                                                             |                                                                       |                                                         |                                                             |
| 剑 Load Plans and Scanarios 🙀 -                                                                                                    | a) Haranchical Sasaiana<br>a) Loud Plan Secutina<br>a) Schedulty |          | Overview Lagrad / Mysical - C<br>Properties - I ©<br>e - Q, Fod I              | Master Repository Creation Ward - Log<br>3:46-329 And Analysing DCC from file promotely vocabary/visc.gl<br>3:46-330 And Analysing DCC from file promotely vocabary/visc.gl<br>3:46-330 And Angling DCC from file promotely vocabary/visc.gl<br>3:46-306 And Mont repository stration is sustantial.                                                                                                    | erige/avech<br>orage/avech<br>orage/avech |                                                             |                                                                       |                                                         |                                                             |

For example -

For more information, refer to Creating and Using Mappings in *Developing Integration Projects* with Oracle Data Integrator guide.

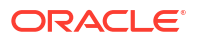

## 1.3.4 Monitoring ODI Executions

Monitoring your development executions consists of viewing the execution results and managing the development executions when the executions are successful or in error. Through Operator Navigator, you can view your execution results and manage your development executions in the sessions, as well as the Scenarios and Load Plans in production. Operator navigator stores this information in a work repository, while using the topology defined in the master repository.

For example -

|                                                         |                                           |                              | Oracle Data Integrator Studio 12c : ODI TEST REPO                                                                                                    |                            |                                                        | ▼ ▲ <b>■</b> ×                        |
|---------------------------------------------------------|-------------------------------------------|------------------------------|----------------------------------------------------------------------------------------------------|----------------------------|--------------------------------------------------------|---------------------------------------|
| fie Edt New Search QOI Tools Mr.                        | iow Team Bun Help                         |                              |                                                                                                    |                            |                                                        |                                       |
| B B Ø Ø Ø ► • Ø Ø Ø                                     | • 6 9 9 9 9 9 1 1 1 1 1 1 1 1 1 1 1 1 1 1 |                              |                                                                                                    |                            |                                                        |                                       |
| Designer Operator Topology Secu                         | ty D                                      | test_DATA                    | PROJ 🐘 🍓 TEST_DATA_NODEL 🐘 🎦 TEST_DATA_MAPL 🔹 👫 Seasion Task Insert new rows -                                                                                     | KM Oracle Inc              | ert - Load TRG_ENPLOYEE_NAME                           | ~                                     |
| 89 7 89 5 -                                             | <u>ناق</u> -                              | 69 69                        | •                                                                                                    |                            |                                                        |                                       |
| - Section List                                          |                                           | Definition                   | • · · · ·                                                                                                    |                            |                                                        |                                       |
| P-H Date                                                |                                           | Code                         | 👔 Session Task                                                                                                    |                            |                                                        |                                       |
| E Today Jun 19, 20190                                   | 5255 - hip 10, 2010 3-56-43 AM            | Connection                   | Task Name: Insert new rows                                                                                                    | Status                     | Done                                                   | -                                     |
| B B Variables                                           |                                           | Privileges                   | KM Oracle Insert                                                                                                    | Туре:                      | Integration                                            |                                       |
| 🖹 🕴 😋 10 - Physical_STEP - Jun 19                       | 2019 3:56:43 AM                           |                              | Load TRG_ENPLOYEE NAME                                                                                                    | Order                      | ap                                                     | 1.0                                   |
| B- C O - SERVAL - MAP_MAIN<br>B- C O - SERVAL - EU - TE | ST DATA LS UNIT                           |                              |                                                                                                    |                            |                                                        | E la com                              |
| - 1 O S0 - Insert new r                                 | ows - KM Oracle Insert - Load TRG E       |                              | Log Level p Invocation Log Level p                                                                                                    |                            |                                                        | Ignore Errors                         |
| * * Yesterday (un 10, 2019)                             |                                           |                              | 0402                                                                                                    |                            |                                                        |                                       |
| B B Years                                               | 2, 2019                                   |                              | Record Statistics                                                                                                    |                            |                                                        |                                       |
| B-@Agent                                                |                                           |                              | No. of Inserts: 1 No. of Updates: D                                                                                                    |                            |                                                        |                                       |
| B Status                                                |                                           |                              | No. of Deletes: 0 No. of Errors: 0                                                                                                    |                            |                                                        |                                       |
| B- Keywarde                                             |                                           |                              | No of Powers 1                                                                                                    |                            |                                                        |                                       |
| 🕸 🔒 User                                                |                                           |                              |                                                                                                    |                            |                                                        |                                       |
|                                                         |                                           |                              | Execution Statistics                                                                                                    |                            |                                                        |                                       |
|                                                         |                                           |                              | Start: Jun 19, 2019 3:56:43 AM                                                                                                    | End:                       | Jun 19, 2019 8:56:45 AM                                | U                                     |
|                                                         |                                           |                              | Duration Isecondsi: 1                                                                                                    | Reburn                     | Code: 0                                                |                                       |
|                                                         |                                           |                              | Warlable and Sequence Values                                                                                                    |                            |                                                        |                                       |
|                                                         |                                           |                              | Error Nessage:                                                                                                    |                            |                                                        |                                       |
|                                                         |                                           |                              |                                                                                                    |                            |                                                        | *                                     |
|                                                         |                                           | Overview 4                   |                                                                                                    |                            |                                                        | > [                                   |
|                                                         |                                           | Naster Reposi                | ory Creation Waard - Log                                                                                                    |                            |                                                        | × 🖂                                   |
|                                                         |                                           | [3:46:29 AM]<br>[3:46:30 AM] | Applying DDL from file /scratch/svachary/viev_storage/svachary_odiocil/odi/wh//<br>Applying DDL from file /scratch/svachary/viev_storage/svachary_odiocil/odi/wh// | di/sdk/lib/<br>di/sdk/lib/ | scripts/ORACLE/W_DROP.xml<br>scripts/ORACLE/E_DROP.xml |                                       |
|                                                         |                                           | [3:46:31 AN]                 | Applying DOL from file /scratch/svachary/view_storage/svachary_odiocil/odi/wwh/                                                                                    | di/sdk/lib/                | scripts/ORACLE/E_CREATE.aml                            |                                       |
| 11                                                      |                                           | [3:46:58 AN]                 | Nork repository creation is successful.                                                                                                    | 411 2413 (110)             | an aproximation of the second                          |                                       |
| al Hierarchical Sessions                                |                                           |                              |                                                                                                    |                            |                                                        |                                       |
| al Load Plan Executions                                 |                                           |                              |                                                                                                    |                            |                                                        |                                       |
| al Scheduling                                           |                                           |                              |                                                                                                    |                            |                                                        |                                       |
| al Load Plans and Scenarios                             | <b>ii</b> •                               |                              |                                                                                                    |                            |                                                        |                                       |
| al Labels                                               |                                           | Manager                      | aster Depository Creation Wand - Wark Bennethens Creation Woord -                                                                                                  |                            |                                                        |                                       |
| M breat and some MM Grade breat Land                    | THE REPORT AND                            | ······                       | and reported a second result - rest represently critical warrant                                                                                                   |                            |                                                        | A SUPERVISOR & TEST ON RED & WORKERPI |
|                                                         | INVERTONIC NAME                           |                              |                                                                                                    |                            |                                                        | C and a contract of the other         |

For more information, refer to Monitoring Integration Processes chapter in *Administering Oracle Data Integrator* guide.

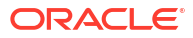

## 2 Managing ODI Setup

This chapter helps you to manage the ODI setup that you have provisioned on Oracle Cloud Marketplace.

It contains the following sections:

- Working with ODI Linux Services
- Changing Repository in Oracle Data Transforms Administrator
- Switching Repositories of the ODI App Server
- Managing ODI App Server
- Managing ODI Credential
- Configuring Proxy Settings
- Configuring Email Delivery Service

## 2.1 Working with ODI Linux Services

The following table lists all the available services in ODI marketplace installation for applicable technology and stack deployment:

| Name of the Linux<br>Service      | Database<br>Technology | Type of Stack<br>Deployment | Supported<br>Release Versions                                                                      | Funtions                                                                                                    |
|-----------------------------------|------------------------|-----------------------------|----------------------------------------------------------------------------------------------------|----------------------------------------------------------------------------------------------------|
| agentodi.servic<br>e              | MYSQL,ADB              | ODI Studio                  | Supported in<br>release(s) prior to<br>12.2.1.4.200618<br>version of ODI<br>Marketplace.           | You can start, stop<br>and check the<br>status of the<br>service.                                                                                  |
| mysqlodi.servic<br>e              | MYSQL                  | ODI Studio                  | Supported in<br>release(s) prior to<br>12.2.1.4.200618<br>version of ODI<br>Marketplace.           | You can start, stop<br>and check the<br>status of the<br>service.                                                                                  |
| <pre>manageodiapps.s ervice</pre> | MYSQL,ADB              | ODI Studio                  | Supported only<br>from ODI Web<br>V12.2.1.4.200618<br>and later versions<br>of ODI<br>Marketplace. | You can only check<br>the status of the<br>service. Use the<br>python commands<br>listed below, to<br>start, stop and<br>restart the ODI<br>Agent. |

## 2.2 Changing Repository in Oracle Data Transforms Administrator

Follow the below procedure to change repository in Oracle Data Transforms (if not already created):

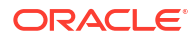

- **1.** Launch ODI Studio.
- 2. Select the option **Connect to Repository**.
- 3. Create new login using '+' icon and provide the connection details.
- 4. Click Test and then click OK, if test connection is successful.
- 5. Click **OK** on the Oracle Data Integrator Login dialog.

## 2.3 Switching Repositories of the ODI App Server

You can switch to any existing ADB or DBCS repository from existing ODI VM Instance.

#### Note:

You can switch between repositories only when the repositories in stack mode and repo mode match.

In ODI App Server, you can switch repository in the following technologies:

- Switching from ADB to ADB
- Switching from MYSQL to ADB or DBCS

#### Note:

But the reverse (switching back to MYSQL from ADB or DBCS) is not supported.

- Switching from DBCS to DBCS
- Switching from DBCS or ADB

#### Note:

Stop the server before running any configuration using the following command:

python manageOdiApps.py shutdown

For more information, refer to Managing ODI App Server.

#### Switching Between ADB Repositories

If you already have a ADB repository in which you have your transformation project developed and wish to continue with your development in the same repository, follow the below procedure to switch from the new ADB repository (that you just created) to your existing ADB repository:

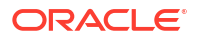

 Create odi-setup.properties file in the location \$MW\_HOME/odi/common/scripts and if the file already exists, clear the existing content of the file and then add the following properties:

```
dbTech=ADB
rcuCreationMode=false
odiSchemaPassword=<valid password>
odiSchemaUser=<odi schema username>
odiSupervisorPassword=<odi SUPERVISOR password>
walletZipLoc=<path_to_zipped_wallet>
workRepoName=<WORK REPO NAME>
adwInstancePassword= <adw Instance password>
```

#### Note:

- workRepoName=<WORK REPO NAME> is an optional property but you may have to configure this property if your default work repository name is not WORKREP.
- adwInstancePassword= <adw Instance password> is an optional property but configure this property only when you have used OPTACH for applying a patch on your ODI instance and wish to run Upgrade Assistant (UA) using the configuration script odiMPConfiguration.py.
- Create repository.properties file in the location \$MW\_HOME/odi/common/scripts and if the file already exists, clear the existing content of the file and then add the following properties:

```
masterReposDriver=oracle.jdbc.OracleDriver
masterReposUser=<odi schema username>
workReposName=<WORK REPO NAME>
```

3. Navigate to the location \$MW\_HOME/odi/common/scripts directory and execute the following python scripts in the given order:

```
python odiMPConfiguration.py
python manageOdiApps.py start
```

#### Note:

Stop the server before running any configuration. For more information on this, refer to Managing ODI App Server.

#### Switching Between DBCS Repositories

If you already have a DBCS repository in which you have your transformation project developed and wish to continue with your development in the same repository, follow the below procedure to switch from the new DBCS repository (that you just created) to your existing DBCS repository:

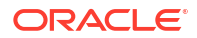

 Create odi-setup.properties file in the location \$MW\_HOME/odi/common/scripts and if the file already exists, clear the existing content of the file and then add the following properties:

```
dbTech=DBCS
dbHost=<IP Address of the DBCS Instance>
dbPort=<port of DBCS Instance>
dbServiceName=<Service Name of DBCS Instance>
odiSchemaUser=<odi schema username>
odiSchemaPassword=<valid password>
odiSupervisorPassword=<odi SUPERVISOR password>
workRepoName=<WORK REPO NAME>
```

 Create repository.properties file in the location \$MW\_HOME/odi/common/scripts and if the file already exists, clear the existing content of the file and then add the following properties:

```
masterReposDriver=oracle.jdbc.OracleDriver
masterReposUser=<odi schema username>
workReposName=<WORK REPO NAME>
```

3. Navigate to the location \$MW\_HOME/odi/common/scripts directory and execute the following python scripts in the given order:

```
python odiMPConfiguration.py
python manageOdiApps.py start
```

## 2.4 Managing ODI App Server

The following commands help you to manage ODI App server associated with your provisioned ODI instance on Oracle Cloud Marketplace.

Application available in ODI Studio are:

APPODIAGENT

You can use ODI App Server to manage all the ODI applications deployed in ODI App Server.

Navigate to the location <code>\$MW\_HOME/odi/common/scripts</code> to run the following commands:

Use the following command to check the status of the service (as the oracle user):

```
systemctl status manageodiapps.service
```

Note:

You cannot use this command to start or stop the service.

Use the following command to start the service:

```
python manageOdiApps.py start
```

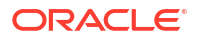

• Use the following command to shutdown the service:

python manageOdiApps.py shutdown

Use the following command to restart the service:

python manageOdiApps.py restart

#### Note:

When you execute any of the above python manageOdiApps.py commands, the terminal holds the session to run the jetty sever. Open a new terminal, if you wish to perform any other operations.

Use the following command to start all the applications associated with the service:

python manageOdiApps.py start -apps=<allowed values>

allowed values: all or APPODIAGENT with combination separated by ","

Use the following command to stop all the applications associated with the service:

python manageOdiApps.py stop -apps=<allowed values>

allowed values: all or APPODIAGENT with combination separated by ","

#### Note:

When you execute the command python manageOdiApps.py, two log files odiagent.log and odi\_adp\_rest\_txt.log are created. For details on the location of the files, refer to Log Files Location.

Use the following command to get the status of all applications associated with the service:

python manageOdiApps.py status

- If you have provisioned this stack prior to 12.2.1.4.200618 release version of ODI Marketplace or if you have provisioned this stack for ODI Studio, follow the below procedure to manage your ODI Agent lifecycle:
  - To stop the ODI Agent:

python stopAgent.py

To start the ODI Agent:

python startAgent.py \$MW HOME

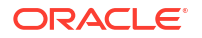

## 2.5 Managing ODI Credential

If you have either updated the odi schema password on the database or the SUPERVISOR password in ODI repository, you can use the manageCredentials.py script to update or manage ODI credentials required to start the ODI App Server successfully. Navigate to the location \$MW HOME/odi/common/scripts to run the following commands:

| S.No. | Key Name              |
|-------|-----------------------|
| 1     | odiSchemaPassword     |
| 2     | odiSupervisorPassword |

Use the following command to set the credential key in the Credential Store:

python manageCredentials.py set <Key Name>=<value>

Enclose the password string with single quotes so that the Linux shell treats the string as an exact value and does not parse the contents. For example:

python manageCredentials.py set odiSchemaPassword='pas\$word'

Use the following command to get the credential key value stored in the Credential Store:

python manageCredentials.py read <key Name>

## 2.6 Configuring Proxy Settings

Depending on your network, you can setup a proxy for ODI. Proxy may be required for accessing certain hosts, for example - Oracle Object Storage.

#### Note:

Depending on your OCI network configurations, you may or may not require access through proxy-hosts. While you are connecting through proxy, make sure that the proxy address/port or the source dataserver is allowed through OCI VCN configurations.

You can set proxy:

- In ODI Studio or ODI Studio Administrator
- For ODI Agent
- In ODI App server

To set proxy in ODI Studio and Oracle Data Transforms Administrator, navigate to Tools, Preferences, Web Browser and Proxy, to setup a proxy for your network.

Follow the below procedure to set proxy for ODI Agent if, you have provisioned this stack prior to 12.2.1.4.200618 release version of ODI Marketplace:

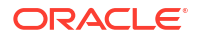

#### Note:

For backward compatibility, use the scripts startAgent.py and stopAgent.py to manage ODI Agent Lifecycle.

 From the location \$MW\_HOME/oracle/odi/common/scripts, locate and edit the file startAgent.py and add the following lines after the property after -Drepo.props=

```
-Xms1024m -Xmx4048 -cp
```

```
-Dhttp.proxyHost=www-proxy-xxx.com -Dhttp.proxyPort=80
-Dhttps.proxyHost=www-proxy-xxx.com -Dhttps.proxyPort=80 -cp
```

For example, after adding the above lines, your file should be like this:

```
subprocess.call('nohup java
-Drepo.props=odi-setup.properties
-Xms1024m -Xmx4048 -cp
-Dhttp.proxyHost=www-proxy-xxx.com -Dhttp.proxyPort=80
-Dhttps.proxyHost=www-proxy-xxx.com -Dhttps.proxyPort=80 -cp
$AGENTCLASSPATH oracle.odi.OdiStandaloneAgentStarter'+'
'+oraclediagentPath+"
&", shell=True)
```

2. Save the file and use the following command to start the agent:

```
python startAgent.py $MW_HOME
```

#### Note:

Ensure you do not add any extra lines or space or tab on the file startAgent.py. Just add -D option within the line content. It is a python script and it requires proper line indentation to work.

**3.** Test the standalone agent from ODI studio to see if the agent has started successfully. Then execute the packages/mappings using the standalone agent.

#### 💉 Note:

If you are using a BI Cloud Connector Dataserver, you may need to add the BI Cloud Connector host to the Proxy Exclusion field.

Follow the below procedure to set proxy in ODI App Server:

1. Open the script file manageOdiApps.py.

2. Find the below lines in the file:

```
JETTY_SERVER_COMMAND_STR = 'java -DAPP_LOGS='+APP_LOGS+' -
Dconfig.template.file=../../apps/webapps.template.yaml -Dapps.config=../../
apps/webapps.yaml -Drepo.props=odi-setup.properties -
Drestrepo.props=repository.properties -Djetty.enabled=true -
Dagent.logging.config=../logging/agent-logging-config.xml -cp $CLASSPATH
oracle.odi.setup.util.ODIMPJettyServerAppsManager
```

3. After the above lines, add the below line before -cp:

```
-Dhttp.proxyHost=<proxyhost> -Dhttp.proxyPort=<proxy port> -
Dhttps.proxyHost=<proxyhost> -Dhttps.proxyPort=<proxy port>
```

- 4. Save the file.
- 5. Restart the ODI App server.

## 2.7 Configuring Email Delivery Service

Oracle Cloud Marketplace Email Delivery is an email sending service that provides a fast and reliable managed solution for sending high-volume emails that need to reach your recipients' inbox.

Email Delivery provides the tools necessary to send application-generated email for missioncritical communications such as receipts, fraud detection alerts, multi-factor identity verification, and password resets. You can set up the Email Delivery service within the Console. To begin sending email with Email Delivery, complete the following steps:

- Generate SMTP credentials for a user
- Set up permissions
- Create an approved sender
- Configure SPF on the approved sender domain
- Configure the SMTP connection
- Begin sending email

#### 💉 Note:

Before configuring the Email Delivery service, make sure to have permissions to Generate SMTP credentials and create Email Approved Senders. Also, the Email Approved Sender must be in a group that has IAM policy permissions to send outgoing emails. For more details, refer to Generate SMTP Credentials for a User section of OCI documentation.

#### **Generating a SMTP Credential**

Simple Mail Transfer Protocol (SMTP) credentials are necessary to send email through Email Delivery. Each user is limited to a maximum of two SMTP credentials. If more than two are required, SMTP credentials must be generated on other existing users or more users must be created.

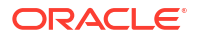

 To generate SMTP credentials for a user, login to Oracle Cloud Infrastructure and navigate to Email Delivery → Manage Credentials and select the option Generate SMTP Credentials. It allows you to generate the SMTP user name and password details. Copy the generated password for your future reference. Click Close.

#### **Setting Up Permissions**

An email approved sender must be in a group that has IAM policy permissions to send emails. The approved sender must be in a compartment with permissions to manage approved senders. You have to create a policy to manage approved senders in the entire tenant, if the approved senders exist in root compartment.

Add the following policy statement to enable odi group to manage approved senders:

Allow dynamic-group odi group to use approved-senders in compartment odi

For more information about policies and policy syntax, see Policy Basics.

#### **Creating your Email Approved Sender**

You must set up an approved sender for all "From:" addresses sending email via Oracle Cloud Infrastructure or the email will be rejected. An approved sender is associated with a compartment and only exists in the region where the approved sender was configured.

#### Note:

Approved senders should not be created in the root compartment.

Creating approved senders in a compartment other than the root allows the policy to be specific to that compartment.

 To create your Email Approved Sender, login to Oracle Cloud Infrastructure and navigate to Email Delivery → Email Approved Senders and select the option Create Approved Senders.

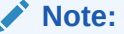

Configure this option for the user already created on the instance.

For example, opc@oracle-odi-inst-3mnc.localdomain, where oracle-odi-inst-3mnc is the hostname.

#### Configuring SPF on the Approved Sender Domain

Configure SPF, if necessary. The Approved Senders section within the Console provides validation of an SPF record for each of your approved senders. SPF is required for subdomains of oraclegovcloud.com and recommended in other cases.

Refer to Configure SPF for detailed steps on configuring SPF.

#### Configuring the SMTP connection

For securing your email connections, get SSL/TLS CA details from OCI email SMTP hosts

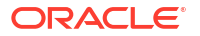

1. Log in to the instance using ssh as opc user and sudo su and create a directory nssconfig-dr and then run certutil to manage keys and certificate in both NSS databases.

```
[root@localhost ~]# mkdir /etc/certs
[root@localhost ~]# cd /etc/certs
[root@localhost certs]# certutil -N -d /etc/certs/
Enter a password which will be used to encrypt your keys.
The password should be at least 8 characters long,
and should contain at least one non-alphabetic character.
Enter new password:
Re-enter password:
[root@localhost certs]# ls
cert8.db key3.db secmod.db
[root@localhost certs]#
```

2. To get SMTP domain CA details, run openssl s\_client to smtp host.

#### Note:

- If it is on ashburn: openssl s\_client -showcerts -connect smtp.usashburn-1.oraclecloud.com:587 -starttls smtp > /etc/certs/mycertsashburn
- If it is on phoenix: openssl s\_client -showcerts -connect smtp.usphoenix-1.oraclecloud.com:587 -starttls smtp > /etc/certs/mycertsphoenix

#### For example:

```
[root@localhost certs]# openssl s_client -showcerts -connect smtp.us-
phoenix-1.oraclecloud.com:587 -starttls smtp > /etc/certs/mycerts-phoenix
depth=2 C = US, O = DigiCert Inc, OU = www.digicert.com, CN = DigiCert
Global Root CA
verify return:1
depth=1 C = US, O = DigiCert Inc, CN = DigiCert SHA2 Secure Server CA
verify return:1
depth=0 C = US, ST = California, L = Redwood City, O = Oracle Corporation,
OU = Oracle DYN-DEV US, CN = smtp.us-phoenix-1.oraclecloud.com
verify return:1
250 Ok
[root@localhost certs]#
```

 Execute cat on mycerts-phoenix or ashburn and copy each certificate including the --BEGIN CERTIFICATE-- and --END CERTIFICATE-- and paste it to their respective files. For example -

```
ocismtp-phoenix1.pem ocismtp-phoenix2.pem ocismtp-phoenix3.pem
[root@localhost certs]# ls -la | grep -i ocism
-rw-r--r-. 1 root root 2443 Jan 31 18:00 ocismtp-phoenix1.pem
-rw-r--r-. 1 root root 1648 Jan 31 18:01 ocismtp-phoenix2.pem
-rw-r--r-. 1 root root 1338 Jan 31 18:01 ocismtp-phoenix3.pem
[root@localhost certs]#
```

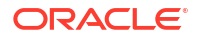

## [root@localhost certs]# cat ocismtp-phoenix1.pem ----BEGIN CERTIFICATE-----

MIIG3jCCBcagAwIBAqIQDD6TwDfquDbn1CI1U4610zANBqkqhkiG9w0BAQsFADBN MQswCQYDVQQGEwJVUzEVMBMGA1UEChMMRGlnaUNlcnQqSW5jMScwJQYDVQQDEx5E aWdpQ2VydCBTSEEyIFN1Y3VyZSBTZXJ2ZXIgQ0EwHhcNMTgxMjA3MDAwMDAwWhcN MjEwMTA1MTIwMDAwWjCBnjELMAkGA1UEBhMCVVMxEzARBqNVBAqTCkNhbGlmb3Ju aWExFTATBqNVBAcTDFJ1ZHdvb2QqQ210eTEbMBkGA1UEChMST3JhY2x1IENvcnBv cmF0aW9uMRowGAYDVQQLExFPcmFjbGUgRF10LURFViBVUzEqMCgGA1UEAxMhc210 cC51cy1waG91bml4LTEub3JhY2x1Y2xvdWQuY29tMIIBIjANBqkqhkiG9w0BAQEF AAOCAQ8AMIIBCgKCAQEA2ZUXc/xjwwlmsaSKxy2e0Y3K9UeWs/MQSBkQALC0+Pi9 tIdS7BLmYtpTjGmUpwiNzG9pMYHpWjQlQFkxNpqd6JwegpgdEG/8SnbrhH9kRsRg MG8kRNZiJYsDrpwLnjE74qNIjVldqbcMHmBinfKbfFAcPzp5sqOFw3hfSz8TU45A 7UHfbWmF3HiLF+Ozhnr0cUdiVb79HVYH4fm15V4uwewj/ZvALmK000jdOaeOqOna vrx30WSqfkoqOpferIrW4a6wsrj82vaAjuxqBU3rbuaJb2KFYYes3SeUoFkFAZp7 URMy3DZD7MmgmWIXnjGu75xqF4Ul/uEF6cjnYeuDpwIDAQABo4IDZjCCA2IwHwYD VR0jBBgwFoAUD4BhHIIxYdUvKOeNRji0LOHG2eIwHQYDVR0OBBYEFCN96Xt5uS1q xt2ZqTWONBD4VHfdMCwGA1UdEQQ1MCOCIXNtdHAudXMtcGhvZW5peC0xLm9yYWNs ZWNsb3VkLmNvbTAOBqNVHQ8BAf8EBAMCBaAwHQYDVR01BBYwFAYIKwYBBQUHAwEG CCsGAQUFBwMCMGsGA1UdHwRkMGIwL6AtoCuGKWh0dHA6Ly9jcmwzLmRpZ21jZXJ0 LmNvbS9zc2NhLXNoYTItZzYuY3JsMC+qLaArhilodHRwOi8vY3JsNC5kaWdpY2Vy dC5jb20vc3NjYS1zaGEyLWc2LmNybDBMBgNVHSAERTBDMDcGCWCGSAGG/WwBATAq MCgGCCsGAQUFBwIBFhxodHRwczovL3d3dy5kaWdpY2VydC5jb20vQ1BTMAgGBmeB DAECAjB8BqqrBqEFBQcBAQRwMG4wJAYIKwYBBQUHMAGGGGh0dHA6Ly9vY3NwLmRp Z21jZXJ0LmNvbTBGBggrBgEFBOcwAoY6aHR0cDovL2NhY2VydHMuZGlnaWNlcnOu Y29tL0RpZ2lDZXJ0U0hBM1N1Y3VyZVNlcnZlckNBLmNydDAJBqNVHRMEAjAAMIIB fQYKKwYBBAHWeQIEAqSCAW0EqqFpAWcAdqDuS723dc5quuFCaR+r4Z5mow9+X7By 2IMAxHuJeqj9ywAAAWeJXuinAAAEAwBHMEUCIQDqeInMySXAN1UDIJOLG3v/ViBJ xsY31K2JY/zwebUauqIqepOPAwKQdVrnY7CMCzWGGGqJbLqkFWIRMGK0FUJ8+RsA dQCHdb/nWXz4jEOZX73zbv9WjUdWNv9KtWDBtOr/XqCDDwAAAWeJXumPAAAEAwBG MEQCIA1jRQ0797YV7BLzCANvicAsYk2QdGjCuZ4YxxRgTIs+AiBRztTbnjiT9WGE HIRVEJa/Bx7eSlcu7J2qpEZru0WrFwB2ALvZ37wfinG1k5Qj16qSe0c4V5UKq1Lo GpCWZDaOHtGFAAABZ4le6LcAAAQDAEcwRQIgMk9G/KNM9xR3GR9q/2vEB85skPlL EqDFVpKBQxQN2f8CIQD2Cn54OAL8HkDDYq1LpAjTnzaSUJeP2h07NG90xS5VOjAN BqkqhkiG9w0BAQsFAAOCAQEAP8q05wiAKVkvv+Y610aPclFiW5/yZmnQeGNE85kx CmQqbdeGcNUqQ9PjDaBMhHMErVasq1E//oYjuRuF4bF09QYYMn2QOuz1p61s+60/ IDNCP8xJuBAJ61Gu0mAw7mm44Z+jfD1LMdq/xyZwlH9wFZID91qVdqpvhlLiYRNy zBtKfgLhzu2B08T4a/V3w2SaDyhPIED2ry+HV+9B7CnzpmLrSqRFw7kk9ihm9Iwq YlyJV3qzO1tIykRALDvYAT50yd+d9ZfTcEQvSrMLoM6N0HJezdTnf67UqwYFF5jT KhyG/2LIAn4XGK0AyS8ieCmmEnW1Hku2ykCo4Ls0gdcYOA== ----END CERTIFICATE----

[root@localhost certs]#

[root@localhost certs]# cat ocismtp-phoenix2.pem
----BEGIN CERTIFICATE----

MIIElDCCA3ygAwIBAgIQAf2j627KdciIQ4tyS8+8kTANBgkqhkiG9w0BAQsFADBh MQswCQYDVQQGEwJVUzEVMBMGA1UEChMMRGlnaUNlcnQgSW5jMRkwFwYDVQQLExB3 d3cuZGlnaWNlcnQuY29tMSAwHgYDVQQDExdEaWdpQ2VydCBHbG9iYWwgUm9vdCBD QTAeFw0xMzAzMDgxMjAwMDBaFw0yMzAzMDgxMjAwMDBaME0xCzAJBgNVBAYTA1VT MRUwEwYDVQQKEwxEaWdpQ2VydCBJbmMxJzAlBgNVBAMTHkRpZ21DZXJ0IFNIQTIg U2VjdXJ1IFN1cnZ1ciBDQTCCASIwDQYJKoZIhvcNAQEBBQADggEPADCCAQoCggEB ANyuWJBNwcQwFZA1W248ghX1LFy949v/cUP6ZCWA104Yok3wZtAKc24RmDYXZK83 nf36QYSvx6+M/hpzTc8z15CilodTgyu5pnVILR1WN3vaMTIa16yrBvSqXUu3R0bd KpPDkC55gIDvEwRqFDu1m5K+wgdlTvza/P96rtxcf1UxD0g5B6TXvi/TC2rSsd9f /ld0Uzs1gN2ujkSYs58009rg1/RrKatEp0tYhG2SS4HD2n0LEpdIkARFdRrdNzGX kujNVA075ME/OV4uuPNcfhC0hkEAjUVmR7ChZc6gqikJTvOX6+guqw9ypzA0+sf0 /RR3w6RbKFfCs/mC/bdFWJsCAwEAAaOCAVowggFWMBIGA1UdEwEB/wQIMAYBAf8C

```
AQAwDgYDVR0PAQH/BAQDAgGGMDQGCCsGAQUFBwEBBCgwJjAkBggrBgEFBQcwAYYY
aHR0cDovL29jc3AuZGlnaWNlcnQuY29tMHsGA1UdHwR0MHIwN6A1oDOGMWh0dHA6
Ly9jcmwzLmRpZ21jZXJ0LmNvbS9EaWdpQ2VydEdsb2JhbFJvb3RDQS5jcmwwN6A1
oDOGMWh0dHA6Ly9jcmw0LmRpZ21jZXJ0LmNvbS9EaWdpQ2VydEdsb2JhbFJvb3RD
QS5jcmwwPQYDVR0gBDYwNDAyBgRVHSAAMCowKAYIKwYBBQUHAgEWHGh0dHBzOi8v
d3d3LmRpZ21jZXJ0LmNvbS9DUFMwHQYDVR00BBYEFA+AYRyCMWHVLyjnjUY4tCzh
xtniMB8GA1UdIwQYMBaAFAPeUDVW0Uy7ZvCj4hsbw5eyPdFVMA0GCSqGSIb3DQEB
CwUAA4IBAQAjPt9L0jFCpbZ+QlwaRMxp0Wi0XUvgBCFsS+JtzLHg14+mUwnNqipl
5T1PHo0lblyYoiQm5vuh7ZPHLgLGTUq/sELfeNqzqPlt/yGFUzZgTHb07Djc11GA
8MXW5dRNJ2Srm8c+cftI17gzbckTB+6WohsYFfZcTEDts8Ls/3HB40f/1LkAtDdC
2iDJ6m6K7hQGrn2iWZiIqBtvLfTyyRRfJs8sjX7tN8Cp1Tm5gr8ZD000rwAhaPit
c+LJMto4JQtV05od8GiG7S5BN098pVAdvzr508EID0btHopYJeS4d60tbvVS3bR0
j6tJLp07kzQoH3j0l0rHvdPJbRzeXDLz
-----END CERTIFICATE-----
```

[root@localhost certs]# cat ocismtp-phoenix3.pem
-----BEGIN CERTIFICATE-----

MIIDrzCCApegAwIBAqIQCDvqVpBCRrGhdWrJWZHHSjANBqkqhkiG9w0BAQUFADBh MQswCQYDVQQGEwJVUzEVMBMGA1UEChMMRGlnaUNlcnQgSW5jMRkwFwYDVQQLExB3 d3cuZGlnaWNlcnQuY29tMSAwHqYDVQQDExdEaWdpQ2VydCBHbG9iYWwqUm9vdCBD QTAeFw0wNjExMTAwMDAwMDBaFw0zMTExMTAwMDAwMDBaMGExCzAJBgNVBAYTAlVT MRUwEwYDVQQKEwxEaWdpQ2VydCBJbmMxGTAXBqNVBAsTEHd3dy5kaWdpY2VydC5j b20xIDAeBqNVBAMTF0RpZ21DZXJ0IEdsb2JhbCBSb290IENBMIIBIjANBqkqhkiG 9w0BAQEFAAOCAQ8AMIIBCqKCAQEA4jvhEXLeqKTTo1eqUKKPC3eQyaKl7hLO11sB CSDMAZOnTjC3U/dDxGkAV53ijSLdhwZAAIEJzs4bq7/fzTtxRuLWZscFs3YnFo97 nh6Vfe63SKMI2tavegw5BmV/Sl0fvBf4q77uKNd0f3p4mVmFaG5cIzJLv07A6Fpt 43C/dxC//AH2hdmoRBBYMql1GNXRor5H4idq9Joz+EkIYIvUX7Q6hL+hqkpMfT7P T19sdl6qSzeRntwi5m3OFBqOasv+zbMUZBfHWymeMr/y7vrTC0LUq7dBMtoM10/4 qdW7jVg/tRvoSSiicNoxBN33shbyTApOB6jtSj1etX+jkMOvJwIDAQABo2MwYTAO BqNVHQ8BAf8EBAMCAYYwDwYDVR0TAQH/BAUwAwEB/zAdBqNVHQ4EFqQUA95QNVbR TLtm8KPiGxvDl7I90VUwHwYDVR0jBBgwFoAUA95QNVbRTLtm8KPiGxvDl7I90VUw DQYJKoZIhvcNAQEFBQADggEBAMucN6pIExIK+t1EnE9SsPTfrgT1eXkIoyQY/Esr hMAtudXH/vTBH1jLuG2cenTnmCmrEbXjcKChzUyImZOMkXDiqw8cvpOp/2PV5Adq 060/nVsJ8dW041P0jmP6P6fbtGbfYmbW0W5BjfIttep3Sp+dW0IrWcBAI+0tKIJF PnlUkiaY4IBIqDfv8NZ5YBberOqOzW6sRBc4L0na4UU+Krk2U886UAb3LujEV01s YSEY1QSteDwsOoBrp+uvFRTp2InBuThs4pFsiv9kuXclVzDAGySj4dzp30d8tbQk CAUw7C29C79Fv1C5qfPrmAESrciIxpq0X40KPMbp1ZWVbd4= ----END CERTIFICATE----[root@localhost certs]#

4. Import to the location nss-config-dr /etc/certs by using following commands:

```
[root@localhost certs]# certutil -A -n "DigiCert SHA2 Secure Server CA" -t
"TC,," -d /etc/certs -i /etc/certs/ocismtp-phoenix1.pem
[root@localhost certs]#
[root@localhost certs]# certutil -A -n "DigiCert SHA2 Secure Server CA
smtp " -t "TC,," -d /etc/certs -i /etc/certs/ocismtp-phoenix2.pem
[root@localhost certs]#
[root@localhost certs]#
[root@localhost certs]# certutil -A -n "DigiCert SHA2 Secure Server CA
smtp2 " -t "TC,," -d /etc/certs -i /etc/certs/ocismtp-phoenix3.pem
```

5. To check whether the imports are done correctly, execute the command certutil -L - d /etc/certs

[root@localhost certs]# certutil -L -d /etc/certs

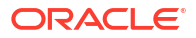

```
Certificate Nickname Trust Attributes
SSL,S/MIME,JAR/XPIDigiCert SHA2 Secure Server CA CT,,
DigiCert SHA2 Secure Server CA smtp CT,,
```

#### **Configuring PostFix for Relaying Host with Authentication**

DigiCert SHA2 Secure Server CA smtp2 CT,,

• Make sure the latese version of Postfix is installed along with cyrus-sasl-\* packages.

```
[root@localhost ~]# rpm -qa | grep -i postfix
postfix-2.6.6-8.el6.x86_64
[root@localhost ~]# yum install postfix
Loaded plugins: security, ulninfo
Setting up Install Process
Package 2:postfix-2.6.6-8.el6.x86_64 already installed and latest version
Nothing to do
[root@localhost ~]#
[root@localhost ~]#yum install -y cyrus-sasl-*
```

#### Note:

All the available SASL mechanisms can be installed on the system by pulling in the relevant cyrus-sasl-\* packages.

• Add the following config directives in the file /etc/postfix/main.cf:

```
#OCI SMTP Relay Host:
#relayhost = <Replace with your OCI SMTP server>
relayhost = smtp.us-phoenix-1.oraclecloud.com:587
#SASL Authentication settings:
smtp_sasl_auth_enable = yes
smtp_sasl_password_maps = hash:/etc/postfix/sasl_passwd
smtp_sasl_security_options =
#TSL Settings:
smtp_tls_loglevel = 2
smtp_use_tls = yes
smtpd_tls_security_level = may
smtp_tls_CApath = /etc/certs
```

 Create the file /etc/postfix/sasl\_passwd to store the credentials created in the Generating a SMTP Credential step and make sure permissions are set to 600.

```
#vi /etc/postfix/sasl_passwd
relay_host:587 username:password
Example:
[root@localhost postfix]# cat /etc/postfix/sasl_passwd
smtp.us-phoenix-1.oraclecloud.com:587
ocidl.user.ocl..aaaaaaaajjcwynf4ebqp32wdpdy6h4lpeknqiyld7s35t2psfmmfw3y4ios
q@ocidl.tenancy.ocl..aaaaaaaavcpbui4wu2ttfnipykravgudbooie2eucf3odrsltgwj23
6epvha.fa.com:pP)QB&[YIz2ehe>7}fj_
[root@localhost postfix]#
```

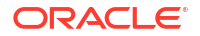

[root@localhost postfix]# chmod 600 /etc/postfix/sasl\_passwd
[root@localhost postfix]#

Create sasl passwd.db that Postfix can read:

```
[root@localhost postfix]# postmap /etc/postfix/sasl_passwd
[root@localhost postfix]#
[root@localhost postfix]# ls -1 | grep -i passwd
-rw-----. 1 root root 224 Jan 31 18:17 sasl_passwd
-rw-----. 1 root root 12288 Jan 31 18:21 sasl_passwd.db
[root@localhost postfix]#
```

#### **Starting Postfix**

```
[root@localhost postfix]# chkconfig postfix on
[root@localhost postfix]# service postfix start
[root@localhost postfix]# service postfix status
master (pid 12162) is running...
[root@localhost postfix]#
```

```
If you are running Oracle Linux 7 run
#systemctl start --now postfix
```

#### **Configuring Firewall Ports**

Add these ports to firewall list of the smtp client machines (VM from where we have to send emails )

```
sudo firewall-cmd --zone=public --permanent --add-port=25/tcp
sudo firewall-cmd --zone=public --permanent --add-port=587/tcp
sudo firewall-cmd --reload
```

#### **Beginning to Send Email**

Send Email

```
approval is : user@<instancename.localdomain> e.g. opc@oracle-odi-
inst-31up.localdomain
In this case, login as user and test it with mailx
[user@localhost ~]$ echo "test" | mailx -v -s "OCI Test Message [mailx]"
user@oracle.com
Mail Delivery Status Report will be mailed to <user>.
[user@localhost ~]
```

Verify /var/log/maillog for any error messages:

```
Jan 31 18:24:36 localhost postfix/pickup[13812]: ECF9BA00B4: uid=501
from=<user>
Jan 31 18:24:36 localhost postfix/cleanup[14692]: ECF9BA00B4: message-
id=<20190131182436.ECF9BA00B4@localhost.sub12182009561.cnvmau.oraclevcn.com
>
Jan 31 18:24:36 localhost postfix/qmgr[12172]: ECF9BA00B4:
from=<user@localhost.sub12182009561.cnvmau.oraclevcn.com>, size=549,
```

```
nrcpt=1 (queue active)
Jan 31 18:24:36 localhost postfix/smtp[14694]: initializing the client-
side TLS engine
Jan 31 18:24:37 localhost postfix/smtp[14694]: setting up TLS connection
to smtp.us-phoenix-1.oraclecloud.com[Public IP]:587
Jan 31 18:24:37 localhost postfix/smtp[14694]: smtp.us-
phoenix-1.oraclecloud.com[Public IP]:587: TLS cipher list
"ALL:+RC4:@STRENGTH"
Jan 31 18:24:37 localhost postfix/smtp[14694]: SSL connect:before/connect
initialization
Jan 31 18:24:37 localhost postfix/smtp[14694]: SSL connect:SSLv2/v3 write
client hello A
Jan 31 18:24:37 localhost postfix/smtp[14694]: SSL connect:SSLv3 read
server hello A
Jan 31 18:24:37 localhost postfix/smtp[14694]: smtp.us-
phoenix-1.oraclecloud.com [Public IP]:587: certificate verification
depth=2 verify=1 subject=/C=US/O=DigiCert Inc/OU=www.digicert.com/
CN=DigiCert Global Root CA
Jan 31 18:24:37 localhost postfix/smtp[14694]: smtp.us-
phoenix-1.oraclecloud.com[Public IP]:587: certificate verification depth=1
verify=1 subject=/C=US/O=DigiCert Inc/CN=DigiCert SHA2 Secure Server CA
Jan 31 18:24:37 localhost postfix/smtp[14694]: smtp.us-
phoenix-1.oraclecloud.com [Public IP]:587: certificate verification
depth=0 verify=1 subject=/C=US/ST=California/L=Redwood City/O=Oracle
Corporation/OU=Oracle DYN-DEV US/CN=smtp.us-phoenix-1.oraclecloud.com
Jan 31 18:24:37 localhost postfix/smtp[14694]: SSL connect:SSLv3 read
server certificate A
Jan 31 18:24:37 localhost postfix/smtp[14694]: SSL connect:SSLv3 read
server key exchange A
Jan 31 18:24:37 localhost postfix/smtp[14694]: SSL connect:SSLv3 read
server done A
Jan 31 18:24:37 localhost postfix/smtp[14694]: SSL connect:SSLv3 write
client key exchange A
Jan 31 18:24:37 localhost postfix/smtp[14694]: SSL connect:SSLv3 write
change cipher spec A
Jan 31 18:24:37 localhost postfix/smtp[14694]: SSL connect:SSLv3 write
finished A
Jan 31 18:24:37 localhost postfix/smtp[14694]: SSL connect:SSLv3 flush data
Jan 31 18:24:37 localhost postfix/smtp[14694]: SSL connect:SSLv3 read
finished A
Jan 31 18:24:37 localhost postfix/smtp[14694]: Trusted TLS connection
established to smtp.us-phoenix-1.oraclecloud.com[public ip]:587: TLSv1.2
with cipher DHE-RSA-AES256-SHA256 (256/256 bits)
Jan 31 18:24:38 localhost postfix/smtp[14694]: ECF9BA00B4:
to=<user@oracle.com>, relay=smtp.us-phoenix-1.oraclecloud.com[public
ip]:587, delay=1.6, delays=0.02/0.03/0.57/1, dsn=2.0.0, status=sent (250
Ok)
Jan 31 18:24:38 localhost postfix/cleanup[14692]: 94136A00B8: message-
id=<20190131182438.94136A00B8@localhost.sub12182009561.cnvmau.oraclevcn.com
Jan 31 18:24:38 localhost postfix/bounce[14696]: ECF9BA00B4: sender
delivery status notification: 94136A00
```

• The email has been delivered correctly:

```
------ Forwarded Message ------
Subject: OCI Test Message [mailx]
Date: Thu, 31 Jan 2019 18:24:36 +0000
From: user@localhost.sub12182009561.cnvmau.oraclevcn.com
To: user@oracle.com
```

# Configuring ODI Marketplace Repositories on DBCS Instance

This chapter helps you to create a new DBCS instance and set up ODI master and work repositories for the newly created DBCS instance on Oracle Cloud Marketplace.

Perform the following steps to create a DBCS instance and set up ODI master and work repositories for the created DBCS instance:

#### Creating a DBCS instance on Oracle Cloud Marketplace

Follow the below steps to create a DBCS instance on Oracle Cloud Marketplace:

- 1. From the OCI console, navigate to the left menu, click Database and select Bare Metal, VM and Exadata.
- Select the required compartment and click Create DB System. DB System Information screen appears. It allows you to configure all the required details for creating a DB instance, such as compartment, Database name, username and password. All the default values are auto-populated.
- In the Add SSH keys section, select the option Paste SSh key and provide the genereated SSH key in the SSH key text box.
- In the Specify the network information section, click the Virtual Cloud Network in ODI drop-down arrow to select the required virtul cloud network.
- 5. Provide the required details in Hostname Prefix, Host domain name and Host domain URL text boxes. Click Next.
- Create Administrator Credentials screen appears allowing you to configure the password for the default admin user.

#### Note:

Admin password that you provide should be 9 to 30 characters in length, contain at least two alphabets in upper case, two alphabets in lower case, two special characters (which includes  $_, \#$  or -) and two numeric characters.

7. After configuring all the details, click Create DB system.

A new DBCS instance is created.

#### Setting up ODI on DBCS

For setting up ODI master and work repositories on a DBCS instance, you need to install ODI schemas using RCU.

Follow the below procedure to create repositories using the Repository Creation Utility:

- 1. Find the repository creation utility executable available in the \$MW\_HOME/ oracle common/bin directory in the Fusion Middleware home and launch rcu.
- 2. The first screen is just a welcome screen. Click Next.

- 3. Accept the default values and click Next.
- Specify the database connection details. Once entered, you can see a dialog box showing the progress of the three checks carried out on the database, making sure that the connection is successful.
- Select the repository components to install. Some are selected by default. Make sure you select the Master and Work repository option. Click Next.
   You can now see a dialog box showing the progress of the checks carried out on the prerequisites for the components you selected
- 6. If all the prerequisite checks pass, then enter the password for the schema users for the repositories. It's easiest to use the same passwords for all schemas, however, make sure you choose the option that conforms to your company security policy. Click **Next**.
- 7. Enter the password for the Supervisor user, what type the work repository is, its name and the password for its user. Also specify the encryption algorithm. Click **Next**.
- Map the tablespaces. This is where you specify the name of the schema owners, and the default and temporary tablespace names for each component. You can accept the default names, or choose to specify your own. Click Next.
- The penultimate screen summarizes your selections, and from here, you create the repositories. Click Create. Note that it takes several minutes to create all the repositories.
- 10. Click **Close** after you have reviewed the summary of the repositories just created.

After installing the schemas you can set up ODI on DBCS by providing the DBaaS connection credentials.

#### Note:

If you wish to use the newly created DBCS repository for your default ODI Marketplace Agent, refer to Switching Repositories of the ODI App Server.

#### Configuring the Domain for a Standalone Agent

Create and configure a standalone domain for a standalone agent using the Configuration Wizard. For more information on configuring ODI Domain (\$ODI\_DOMAIN\_HOME) with Standalone/JEE Agent template, refer to Configuring the Domain for a Standalone Agent chapter of Installing and Configuring Oracle Data Integrator guide.

After creating the domain based on the type of agent deployed, start the agent (standalone agent) or Admin Server and Managed server (JEE agent) from the location <code>\$ODI DOMAIN HOME/bin</code>.

#### Note:

For more details on creating and configuring a JEE agent, refer to Configuring the Domain for a Java EE Agent chapter of *Installing and Configuring Oracle Data Integrator* guide.

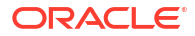

## Configuring Oracle Enterprise Manager for Oracle Fusion Middleware on Oracle Cloud Marketplace

This chapter helps you to access Oracle Enterprise Manager Fusion Middleware Control Console on Oracle Cloud Marketplace, and display WebCenter-related pages from where you can perform all necessary configuration, monitoring, and management tasks.

#### Prerequisites

Ensure to configure the following prerequisites before configuring Oracle Enterprise Manager for Oracle Fusion Middleware on Oracle Cloud Marketplace:

1. STB and other required schema as created by Repository Creation Utility (RCU).

#### Note:

Repository Creation Utility (RCU) schemas are created by default in Oracle Cloud Marketplace and the default STB schema name is in the format <schema\_name>\_STB. Check with support team to know the exact schema name. You can also find the schema name (for example - ADW11\_STB) in odisetup.properties file along with the following properties:

- sMasterDBDriver
- sMasterDBUsername
- odiSupervisorUser
- sMasterDBUrl
- 2. Physical agent in ODI studio with agent name as OracleDIAgent pointing to host name and port where you plan to configure OracleDIAgent.

#### Note:

This is a Java EE Agent and when you create it in ODI studio it works only after completing all the configurations in the configuration wizard and starting admin and manager servers.

#### **Configuring Oracle Enterprise Manager**

Following steps help you to configure Oracle Enterprise Manager for Oracle Fusion Middleware on Oracle Cloud Marketplace:

 Navigate to /u01/oracle/mwh/oracle\_common/bin and execute the file config.sh using the command /u01/oracle/mwh/oracle\_common/common/bin>./config.sh. Oracle WebLogic Server Configuration wizard appears.

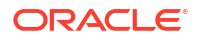

- From the Create Domain screen, select Create a new domain option and click Browse to select the desired domain location. The selected location appears in the Domain Location text box. Click Next.
- 3. From the **Templates** screen, select **Create Domain Using Product Templates** option. **Available Templates** appear. Select Oracle Data Integrator - Console, Agent and Enterprise Manager Plugin. All the dependent templates are selected automatically. Click **Next**.
- 4. From the **Application Location** screen, click **Browse** to select the desired location for the application. The selected location appears in **Application Location** text box. Click **Next**.
- 5. From the **Administrator Account** screen, provide the admin server login credentials in the following fields:
  - Name
  - Password
  - Confirm Password and click Next.
- From the Domain Mode and JDK screen, for JDK, select Oracle HotSpot 1.8.0\_191/u01/ oracle/mwh/jdk1.8.0\_191 option and click Next.
- From the Database Configuration Type screen, for Specify AutoConfiguration Options Using parameter, select RCU Data option and fill-in the required details for the following fields:
  - Connection URL
  - Schema Owner
  - Schema Password

Click **Connection Properties**. The **Connection Properties** screen displays the following details:

```
oracle.net.authentication_service TCPS
oracle.net.ssl_server_dn_match false
javax.net.ssl.trustStore /u01/oracle/mwh/wallet/cwallet.sso (Path of the
wallet location)
javax.net.ssl.keyStoreType SSO
javax.net.ssl.keyStore /u01/oracle/mwh/wallet/cwallet.sso(Path of the
wallet location)
javax.net.ssl.trustStoreType SSO
```

#### Note:

Make sure to provide the path for truststore and keystore parameters same as the path of your wallet file.

Click Save & Close. Click RCU Configuration and Click Next.

Provide the essential details in Component Datasources screen.

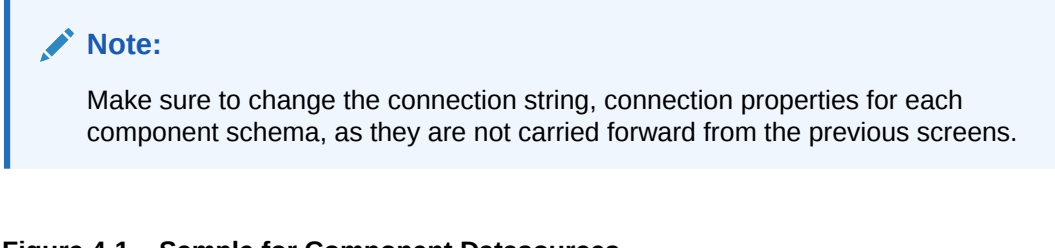

|                                                                                                    | Fusion Middleware Con                                                                                                    | figuration Wiza                                                                                      | rd - Page 7 of 13                                                                                                    |                    | _ ×                                                                                    | _internal.sh                                            | update_jc                                                |
|----------------------------------------------------------------------------------------------------|----------------------------------------------------------------------------------------------------|----------------------------------------------------------------------------------------------------|----------------------------------------------------------------------------------------------------|--------------------|----------------------------------------------------------------------------------------|---------------------------------------------------------|----------------------------------------------------------|
| JDBC Component Schema                                                                                                    |                                                                                                    |                                                                                                    |                                                                                                    |                    |                                                                                        |                                                         |                                                          |
| Create Domain<br>Templates<br>Application Location<br>Administrator Account<br>Domain Mode and JDK<br>Database Configuration Type<br>Component Datasources<br>JDBC Test<br>Credentials | Vendor: Oracle Connection Parameters URL: OUPCracle BMCs L City, ST=California, C= Schema Owner: ADW10_S Oracle RAC configuration fo Convert to Grid      | Connection     Connection     Connection     Tresser     Scher     r component sche Link     Convert | : *Oracle's Driver (Thir<br>yRL String<br>scorn cust & oracleood<br>pration,L=Redwood<br>ha Password:<br>mas:<br>to RAC multi data source                                     | ) for Service conr | nections: Ve 🕶                                                                         | rade webserv<br>nternal.sh<br>h<br>s.sh<br>_internal.sh | ices<br>setWlstEr<br>unpack_ir<br>unpack.sk<br>update_jc |
| Advanced Configuration                                                                                                    | Edits to the data above will                                                                                                    | affec                                                                                                |                                                                                                    | Connection F       | Properties                                                                             |                                                         | _ ×                                                      |
| Configuration Progress<br>End Of Configuration                                                                                                    | Component Schema<br>CocalSvCTbl Schema<br>WLS Schema<br>ODI Master Schema<br>ODI Work Schema<br>OPSS Audit Schema<br>OPSS Audit Viewer Scl<br>OPSS Schema | jdbc<br>jdbc<br>idbc<br>idbc<br>idbc<br>idbc<br>idbc<br>idbc<br>idbc<br>i                            | Name<br>ASBIob<br>ONNECT TIMEOUT<br>o.c.rossPartitionEnabled<br>I.trustStore<br>uthentication service<br>si server dn match<br>I.keyStoreType<br>I.keyStoreType<br>I.keyStore |                    | rue<br>L0000<br>rue<br>home/opc/walle<br>TCPS<br>Talse<br>SSO<br>SSO<br>nome/opc/walle | Value<br>st ADWSAT1/cwallet.s<br>t ADWSAT1/cwallet.s    | 50<br>                                                   |
| Help                                                                                                    |                                                                                                    | A                                                                                                    | ld Delete                                                                                                    | Save &             | Close                                                                                  | Close without Sa                                        | ve                                                       |

#### Figure 4-1 Sample for Component Datasources

This image is a sample with changes for component LocalSvcTblSchema and you have to make changes for the following:

- WLS Schema
- ODI Master Schema
- ODI Work Schema
- OPSS Audit Schema
- OPSS Audit Viewer Schema
- OPSS Schema

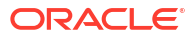

|                                                                                                    | Fusion Middleware Co                                                                                                    | nfiguratio                                                             | on Wizard ·                                                                                        | Page 7 of 13                                                                                          |                | _ ×                                                             | _internal.sh                                            | update_j                                     |
|----------------------------------------------------------------------------------------------------|----------------------------------------------------------------------------------------------------|------------------------------------------------------------------------|----------------------------------------------------------------------------------------------------|----------------------------------------------------------------------------------------------------|----------------|-----------------------------------------------------------------|---------------------------------------------------------|----------------------------------------------|
| JDBC Component Schema                                                                                                    | a                                                                                                    |                                                                        |                                                                                                    |                                                                                                    |                |                                                                 |                                                         |                                              |
| Create Domain Templates Application Location Administrator Account Domain Mode and JDK Database Configuration Type Component Datasources JDBC Test | Vendor: Oracle<br>Connection Parameters<br>URL: M.OU=Oracle BMCS<br>City.ST=California,C=<br>Schema Owner: DW10_IAL<br>Oracle RAC configuration for | Cor<br>Cor<br>US: 0=Ora<br>US")))<br>J_APPEND<br>or compon             | Driver: *                                                                                          | Oracle's Driver (Thi<br>String<br>In cuse 1: oraclector<br>ion, L=Redwood<br>assword:<br>assword:<br> | n) for Service | connections; Ve                                                 | rade webserv<br>nternal.sh<br>h<br>s.sh<br>_internal.sh | setWlstE<br>unpack_i<br>unpack.s<br>update_j |
| <u>Credentials</u> <u>Advanced Configuration</u>                                                                                                   | Edits to the data above wil                                                                                                    | affec                                                                  |                                                                                                    |                                                                                                    | Connect        | ion Properties                                                  |                                                         | _ ×                                          |
| Configuration Summary<br>Configuration Progress                                                                                                    | Component Schema<br>LocalSvcTbl Schema<br>WLS Schema<br>ODI Master Schema<br>ODI Work Schema<br>OPSS Audit Schema<br>OPSS Audit Viewer Sch          | jdbc:<br>jdbc: ora<br>jdbc: ora<br>jdbc: iav<br>jdbc: iav<br>jdbc: iav | ax.net.ssl.tru<br>cle.net.auth<br>cle.net.ssl s<br>ax.net.ssl.ke<br>ax.net.ssl.ke<br>ax.net.ssl.ke | Name<br>istStore<br>entication service<br>ierver dn match<br>vStoreTvpe<br>vStoreTvpe<br>vStore       |                | /home/opc/wall<br>TCPS<br>false<br>SSO<br>SSO<br>/home/opc/wall | Value<br>let ADWSAT1/cwallet.s<br>et ADWSAT1/cwallet.s  | 50                                           |
| Help                                                                                                    |                                                                                                    |                                                                        | Add                                                                                                | Delete                                                                                                | Sa             | ave & Close                                                     | Close without Sa                                        | ve                                           |

Figure 4-2 Sample for OPSS Audit Schema

9. After providing all the above details, JDBC Test screen appears. Review all the details and click Next.

| Figure 4-3 Sample JDB Test Configuration | Figure 4-3 | Sample JDB | Test Configuration |
|------------------------------------------|------------|------------|--------------------|
|------------------------------------------|------------|------------|--------------------|

|                                                                                                    | Fu                                            | sion M                                                                                           | iddleware Configuration Wizard - Page 8                                                                                                    | of 13 _ ×                                                                              |
|----------------------------------------------------------------------------------------------------|-----------------------------------------------|--------------------------------------------------------------------------------------------------|----------------------------------------------------------------------------------------------------|----------------------------------------------------------------------------------------|
| JDBC Component Schema                                                                                                | a Te                                          | st                                                                                               |                                                                                                    |                                                                                        |
| Create Domain<br>Templates                                                                                           | <ul><li></li><li></li><li></li></ul>          | Status<br>🖋                                                                                      | Component Schema<br>LocalSvcTbl Schema                                                                                                    | JDBC Connection URL<br>jdbc:oracle:thin:@(description= (retry_c                        |
| Application Location                                                                                                 | •                                             | 4<br>4                                                                                           | WLS Schema<br>ODI Master Schema                                                                                                    | jdbc:oracle:thin:@(description= (retry_co<br>jdbc:oracle:thin:@(description= (retry_co |
| Domain Mode and JDK                                                                                                  |                                               | <ul><li>✓</li><li>✓</li></ul>                                                                    | ODI Work Schema<br>OPSS Audit Schema                                                                                                    | jdbc:oracle:thin:@(description= (retry_c<br>jdbc:oracle:thin:@(description= (retry_c   |
| Database Configuration Type     Component Datasources                                                                |                                               | 2<br>2                                                                                           | OPSS Audit Viewer Schema<br>OPSS Schema                                                                                                    | jdbc:oracle:thin:@(description= (retry_co<br>jdbc:oracle:thin:@(description= (retry_c  |
| Credentials     Advanced Configuration     Configuration Summary     Configuration Progress     End Of Configuration | Co<br>Con<br>Driv<br>URE<br>Pas<br>SQL<br>CFG | Test Se<br>nnection<br>ponent<br>er=ora<br>=jdbc:o<br>r=ADWJ<br>sword=<br>. Test=<br>:<br>FWK-64 | lected Connections Cancel Testing  A Result Log  S Chema=LocalSvcTbl Schema Lei, jdbc. OracleDriver racle:thin:@(description= (retry_count=20)(retr 0_STB #F################################### | y_delay=3)(address=(https_proxy=www-p<br>                                              |
| Help                                                                                                    |                                               |                                                                                                  | < <u>B</u> ack                                                                                                    | <u>N</u> ext > <u>Finish</u> Cancel                                                    |

**10.** From the **Credentials** screen, enter the Supervisor password for your ODI instance and click **Next**.

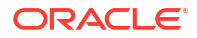

- **11.** From the **Advanced Configuration** screen, select the check boxes for the following servers/services:
  - Administration Server
  - Node Manager
  - Topology
  - Deployments and Services and click Next.
- 12. The Administration Server screen displays the port number in which the admin server listens. It is auto-populated by default. Click Next.
- 13. From the Node Manager screen, provide the node manager login credentials in Username, Password and Confirm Password fields and click Next. Node manager login credentials can be same as Admin server login credentials, which means you can use the same username and password for logging into both Node manager and Admin server.
- From the Managed Servers screen, provide the server name and port details in Server Name and Listen Port columns respectively.
- 15. From the Clusters screen, click Add, to create a new cluster. Click Next.
- **16.** The **Server Templates** screen displays all the available server templates. Click **Add**, to add new server templates, if required, else, click **Next**. Assign the required server template to the newly created Cluster.
- The Coherence Cluster screen displays the available cluster name and port number. Click Next.
- 18. In the Machines screen, click Add, to add a machine and provide the name, port and address of the Node Manager. After adding a machine, add Admin server and ODI\_server to the created machine. Click Next.
- **19.** The **Virtual Targets** screen displays the details of configured virtual targets, if any. It includes details such as name, target, host names, URI prefix, explicit port and port offset. Click **Next**.
- 20. The Partitions screen displays the details of all the available partitions. Click Next.
- 21. The Deployments screen displays a list of all the Deployments and Deployment Targets. Click Next.
- The Service Targets screen displays a list of all the Services and Deployment Targets. Click Next.
- 23. The Configuration Summary screen displays a summary of all the performed configurations. Click Create. Configuration Process screen appears displaying the status of the process and configurations.
- 24. Upon completion, End of Configuration screen appears, displaying the Configuration Succeeded message along with the configured Domain Location and Admin Server URL details. Click Finish.

#### **Other Configurations**

Locate jps-config.xml file and configure the following properties in your jps-config.xml file. By default, you can find this file in the following location - ~/oracle/user\_projects/ domains/base\_domain/config/fmwconfig and this location is based on the created base domain.

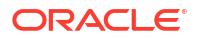

#### Figure 4-4 JPS Configuration File

| <pre>sproperty name="trust.token.validityPeriod" value="1800"/&gt;</pre>                                                                                                    |
|----------------------------------------------------------------------------------------------------|
| <property name="trust.token.includeCertificate" value="false"></property>                                                                                                    |
|                                                                                                    |
| <propertyset name="props.db.1"></propertyset>                                                                                                    |
| <property name="server.type" value="DB ORACLE"></property>                                                                                                    |
| <property name="oracle.security.jps.farm.name" value="cn=opssSecurityStore"></property>                                                                                                    |
| <property name="datasource.jndi.name" value="jdbc/0pssDataSource"></property>                                                                                                    |
| <property name="oracle.security.jps.db.useDSAdminMapKey" value="true"></property>                                                                                                    |
| <property name="oracle.security.jps.ldap.root.name" value="cn=opssRoot"></property>                                                                                                    |
| <property name="jdbc.url" value='jdbc:oracle:thin:@(description= (retry_count=20)(retry_delay=3)(address=(protocol=tcps)(port=15))&lt;/pre&gt;&lt;/td&gt;&lt;/tr&gt;&lt;tr&gt;&lt;td&gt;22)(host=adb.us-phoenix-1.oraclecloud.com))(connect_data=(service_name=u6dx8gx07phfkil_db201911041151_low.adwc.oraclecloud.com))(security=(s&lt;/td&gt;&lt;/tr&gt;&lt;tr&gt;&lt;td&gt;&lt;pre&gt;sl_server_cert_dn="CN=adwc.uscom-east-1.oraclecloud.com,OU=Oracle BMCS US,O=Oracle Corporation,L=Redwood City,ST=California,C=US")&lt;/pre&gt;&lt;/td&gt;&lt;/tr&gt;&lt;tr&gt;&lt;td&gt;))'></property> |
| <property name="javax.net.ssl.trustStore" value="/home/opc/wallet/cwallet.sso"></property>                                                                                                    |
| <property name="oracle.net.authentication_service" value="TCPS"></property>                                                                                                    |
| <property name="oracle.net.ssl_server_dn_match" value="false"></property>                                                                                                    |
| <property name="javax.net.ssl.keyStoreType" value="SSO"></property>                                                                                                    |
| <property name="javax.net.ssl.trustStoreType" value="SSO"></property>                                                                                                    |
| <property name="javax.net.ssl.keyStore" value="/home/opc/wallet/cwallet.sso"></property>                                                                                                    |
| <property name="jdbc.driver" value="oracle.jdbc.0racleDriver"></property>                                                                                                    |
| <property name="bootstrap.security.principal.map" value="BOOTSTRAP_JPS"></property>                                                                                                    |
| <property name="bootstrap.security.principal.key" value="bootstrap_2DwWzqMmikjby2uYYDyxjtp6xWZglI6p3saAjkVgzidst5PBx1vp0/BndI0TF&lt;/td&gt;&lt;/tr&gt;&lt;tr&gt;&lt;td&gt;&lt;pre&gt;xzZqIHTOWUssJzA0Dg+r/IBQA=="></property>                                                                                                    |
|                                                                                                    |
|                                                                                                    |
| <serv1ceprov1ders></serv1ceprov1ders>                                                                                                    |

2. In the command prompt, navigate to Node manager properties file /u01/oracle/mwh/ user\_projects/domains/base\_domain/nodemanager/nodemanger.properties and edit the property SecureListener= false and make sure the listener port is matching with the configured port. Save the file and navigate to the domain creation path and start the node manager using the following command :

```
/u01/oracle/mwh/user_projects/domMains/base_domain/bin>./
startNodeManager.sh
```

- 3. In the command prompt, navigate to the domain creation path (configured in the above steps) and perform the following:
  - Start the Admin server using the following command:

```
/u01/oracle/mwh/user_projects/domains/base_domain/bin> ./
startWebLogic.sh
```

Start the Managed server using the following command:

```
/u01/oracle/mwh/user_projects/domains/base_domain/bin> ./
startManagedWebLogic.sh ODI server1 http://localhost:7001
```

The command /startManagedWebLogic.sh helps you to start the managed server which is required to start the ODI Console and Oracle DIAgent.

After performing all the above configurations, navigate to a web browser and access this URL http://<<hostname>>:<<pre>port>>/em.

#### For example,

```
http://localhost:7001/em/
```

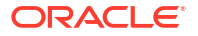

Provide your login credentials and click **Sign In**, to access the newly configured Oracle Enterprise Manager Fusion Middleware Control Console on Oracle Cloud Marketplace.

After logging in, you can check the health of the servers. From the Oracle Enterprise Manager Fusion Middleware Control Console you can start and stop the servers and agents. You can also check if, the console is working by logging into the console http://localhost:managedserverport/odiconsole.

## Configuring the Domain for Collocated/Java EE Agent on Oracle Cloud Marketplace

This chapter helps you to create and configure a Oracle Data Integrator (ODI) domain for the Collocated/Java EE agent on Oracle Cloud Marketplace.

Configuring Collocated/Java EE agent on Oracle Cloud Marketplace includes the following high level steps:

- Navigate to the location (ORACLE\_HOME/oracle\_common/common/bin) and execute the script config.sh to launch the WebLogic Server Configuration Wizard.
- Select the ODI Collocated / JEE agent template and deploy.
- After succesful deployment, start the Collocated / JEE Agent, Weblogic Server and Managed Server.

#### Note:

The following steps are applicable only for Oracle Cloud Marketplace instances using Autonomous Database (ADW or ATP) for the ODI Repository. Collocated/J2EE Agents are not supported using the Embedded MySQL Repository.

#### Prerequisites

Ensure to configure the following prerequisites before configuring Collocated/Java EE agent on Oracle Cloud Marketplace:

1. STB and other required schema as created by Repository Creation Utility (RCU).

#### Note:

Repository Creation Utility (RCU) schemas are created by default in Oracle Cloud Marketplace and the default STB schema name is in the format <schema\_prefix>\_STB. Check with support team to know the exact schema name. You can also find the schema name (for example - ADW11\_STB) in odisetup.properties file along with the following properties:

- sMasterDBDriver
- sMasterDBUsername
- odiSupervisorUser
- sMasterDBUrl
- 2. Physical agent in ODI studio with agent name as OracleDIAgent pointing to host name and port where you plan to configure OracleDIAgent.

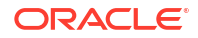

#### Note:

This is a Java EE Agent and when you create it in ODI studio it works only after completing all the configurations in the configuration wizard and starting admin and manager servers.

#### Configuring the Domain for Collocated/Java EE Agent

Following steps help you to configure the domain for the Collocated/Java EE agent on Oracle Cloud Marketplace:

- Navigate to /u01/oracle/mwh/oracle\_common/bin and execute the file config.sh using the command /u01/oracle/mwh/oracle\_common/common/bin>./config.sh. Oracle WebLogic Server Configuration wizard appears.
- From the Create Domain screen, select Create a new domain option and click Browse to select the desired domain location. The selected location appears in the Domain Location text box. Click Next.
- From the Templates screen, select Create Domain Using Product Templates option. Available Templates appear. Select Oracle Data Integrator - Agent [odi], Oracle Data Integrator - Console [odi], Oracle Data Integrator - Standalone Collocated Agent [odi] and Oracle Enterprise Manager Plugin for ODI [em]. All the dependent templates are selected automatically. Click Next.
- From the Application Location screen, click Browse to select the desired location for the application. The selected location appears in Application Location text box. Click Next.
- From the Administrator Account screen, provide the admin server login credentials in the following fields:
  - Name
  - Password
  - Confirm Password and click Next.
- From the Domain Mode and JDK screen, for JDK, select Oracle HotSpot 1.8.0\_191/u01/ oracle/jdk1.8.0\_191 option and click Next.
- From the Database Configuration Type screen, for Specify AutoConfiguration Options Using parameter, select RCU Data option and fill-in the required details for the following fields:
  - Connection URL
  - Schema Owner
  - Schema Password

Click **Connection Properties**. The **Connection Properties** screen displays the following details:

```
oracle.net.authentication_service TCPS
oracle.net.ssl_server_dn_match false
<Path to wallet location for ODI repository>)
javax.net.ssl.keyStoreType SSO
```

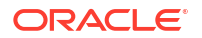

Note: Make sure to provide the path for truststore and keystore parameters same as the path of your wallet file.

Click Save & Close. Click RCU Configuration and Click Next.

8. Provide the essential details in Component Datasources screen.

| Note:                                                                                                    |
|----------------------------------------------------------------------------------------------------|
| Make sure to change the connection string, connection properties for each component schema, as they are not carried forward from the previous screens. |

#### Figure 5-1 Sample for Component Datasources

|                                                                                                    | Fusion Middleware Cor                                                                                                    | nfigur         | ation Wizard - Pag                                                                       | je 7 of 13                                                                  | _ ×                                              | _internal.sh                                            | update_j                                         |
|----------------------------------------------------------------------------------------------------|----------------------------------------------------------------------------------------------------|----------------|------------------------------------------------------------------------------------------|-----------------------------------------------------------------------------|--------------------------------------------------|---------------------------------------------------------|--------------------------------------------------|
| JDBC Component Schema                                                                                                    | a                                                                                                    |                |                                                                                          |                                                                             |                                                  |                                                         |                                                  |
| Create Domain Templates Application Location Administrator Account Domain Mode and JDK Database Configuration Type Component Datasources | Vendor: Oracle<br>Connection Parameters<br>URL: MOU=Oracle BMCS<br>City, ST=California, C=<br>Schema Owner: ADW10_S<br>Oracle RAC configuration fo |                | Driver: *Orac Connection URL Strin Oracle Corporation,L     Schema Passy ponent schemas: | e's Driver (Thin) fo<br>g<br>= <u>Conneccional co</u><br>= Redwood<br>vord: | or Service connections; Ve ♥<br>♥<br>♥<br>♥<br>● | rade webserv<br>nternal.sh<br>h<br>s.sh<br>_internal.sh | ices<br>setWlst<br>unpack_<br>unpack.<br>update_ |
| <u>Credentials</u><br>Advanced Configuration                                                                                             | Convert to Grid                                                                                                    | Link<br>affec  | Convert to RAC r                                                                         | nulti data source                                                           | O Don't convert                                  |                                                         | _ ×                                              |
| Configuration Summary                                                                                                    | Component Schema                                                                                                    |                |                                                                                          | Name                                                                        |                                                  | Value                                                   |                                                  |
| ) End Of Configuration                                                                                                    | VLS Schema                                                                                                    | jdbc:<br>idbc: | SendStreamAsBlob                                                                         |                                                                             | true                                             |                                                         |                                                  |
| 2 End of configuration                                                                                                    | ODI Master Schema                                                                                                    | idhe           | oracie.net.CONNECT                                                                       | TIMEOUT                                                                     | 10000                                            |                                                         |                                                  |
|                                                                                                    | ODI Wark Cahama                                                                                                    | Jabe.          | iavay nat cel tructSt                                                                    | aruuonenabled                                                               | /home/onc/wal                                    | let ADWSAT1/cwallet s                                   | 50                                               |
|                                                                                                    | ODI Work Schema                                                                                                    | Jupe.          | oracle net authentic                                                                     | ation service                                                               | TCPS                                             | ice ADWORTL/ewditee.s                                   | 30                                               |
|                                                                                                    | OPSS Audit Schema                                                                                                    | Jdbc:          | oracle.net.ssl serve                                                                     | r dn match                                                                  | false                                            |                                                         |                                                  |
|                                                                                                    | OPSS Audit Viewer Sch                                                                                                    | jdbc:          | javax.net.ssl.kevSto                                                                     | eTvpe                                                                       | SSO                                              |                                                         |                                                  |
|                                                                                                    | ODSS Scheme                                                                                                    | idhe           | javax.net.ssl.trustSt                                                                    | preType                                                                     | SSO                                              |                                                         |                                                  |
|                                                                                                    |                                                                                                    |                | javax.net.ssl.keySto                                                                     | e                                                                           | /home/opc/wall                                   | et ADWSAT1/cwallet.s                                    | 50                                               |
|                                                                                                    |                                                                                                    |                |                                                                                          |                                                                             |                                                  |                                                         |                                                  |
| Help                                                                                                    |                                                                                                    |                | Add                                                                                      | Delete                                                                      | Save & Close                                     | Close without Sa                                        | ve                                               |

This image is a sample with changes for component LocalSvcTblSchema and you have to make changes for the following:

- WLS Schema
- ODI Master Schema
- ODI Work Schema
- OPSS Audit Schema
- OPSS Audit Viewer Schema
- OPSS Schema

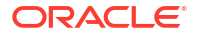

|                                                                                                    | Fusion Middleware Cor                                                                                                    | nfigurati                                                                                                    | on Wizard - Pag                           | je 7 of 13                                                                                          |                   | _ ×                                | _internal.sh                                            | update_j                                             |
|----------------------------------------------------------------------------------------------------|----------------------------------------------------------------------------------------------------|----------------------------------------------------------------------------------------------------|-------------------------------------------|----------------------------------------------------------------------------------------------------|-------------------|------------------------------------|---------------------------------------------------------|------------------------------------------------------|
| JDBC Component Schema                                                                                                    | a                                                                                                    |                                                                                                    |                                           |                                                                                                    |                   |                                    |                                                         |                                                      |
| Create Domain<br>Templates<br>Application Location<br>Administrator Account<br>Domain Mode and JDK<br>Database Configuration Type<br>Component Datasources<br>JDBC Test<br>Credentials | Vendor: Oracle<br>Connection Parameters<br>MIL: MIL: Oracle BMCS I<br>City, ST=California, C<br>Schema Owner: DW10_IAL<br>Oracle RAC configuration for<br>Convert to Grid | Control Control Contro Control Control Control Control Control Control Control Control Co | Driver: *Orac<br>nection URL Strin<br>    | e's Driver (Thin<br>g<br>- Controlocioud<br>- Redwood<br>nord: •••••••••••••••••••••••••••••••••••• | ) for Service con | inections; Ve 🔻<br>tion Properties | rade webserv<br>nternal.sh<br>h<br>s.sh<br>_internal.sh | ices<br>setWlstE<br>unpack_i<br>unpack.s<br>update_j |
| Advanced Configuration                                                                                                    | Edits to the data above will                                                                                                    | affec                                                                                                    |                                           |                                                                                                    | Connection        | Properties                         |                                                         | _ ×                                                  |
| <u>Configuration Summary</u> Configuration Progress                                                                                                    | Component Schema                                                                                                    | idbe                                                                                                    |                                           | Name                                                                                                |                   |                                    | Value                                                   |                                                      |
| O End Of Configuration                                                                                                    | WLS Schema                                                                                                    | jdbc: jav                                                                                                    | ax.net.ssl.trustSt<br>acle.net.authentica | tion service                                                                                        |                   | /home/opc/wal<br>TCPS              | let ADWSAT1/cwallet.s                                   | so                                                   |
|                                                                                                    | ODI Master Schema                                                                                                    | jdbc: ora<br>idbc: jav                                                                                                    | acle.net.ssl serve<br>ax.net.ssl.keySto   | r dn match<br>reType                                                                                |                   | false<br>SSO                       |                                                         |                                                      |
|                                                                                                    | ✓ OPSS Audit Schema                                                                                                    | jdbc: jav                                                                                                    | ax.net.ssl.trustSt                        | oreType                                                                                             |                   | SSO<br>/home/onc/wall              | et ADW/SAT1/cwallet s                                   | 20                                                   |
|                                                                                                    | OPSS Audit Viewer Sch                                                                                                    | jdbc:<br>idbc:                                                                                                    | ux.net.331.key365                         |                                                                                                    |                   | , none of the second               | et AbmoArti/endices.                                    |                                                      |
|                                                                                                    |                                                                                                    |                                                                                                    |                                           |                                                                                                    |                   |                                    |                                                         |                                                      |
| Help                                                                                                    |                                                                                                    |                                                                                                    |                                           |                                                                                                    | 0.000             |                                    | Class without Ca                                        |                                                      |

Figure 5-2 Sample for OPSS Audit Schema

9. After providing all the above details, JDBC Test screen appears. Review all the details and click Next.

| rigule 3-3 Sample JDD lest Comigulation | Figure 5-3 | Sample JDB | 3 Test Configuration |
|-----------------------------------------|------------|------------|----------------------|
|-----------------------------------------|------------|------------|----------------------|

|                                                | Fu                                             | sion M                                                                | iddleware Configuration Wizard - Page                                                                                                    | 8 of 13 _ ×                              |
|------------------------------------------------|------------------------------------------------|-----------------------------------------------------------------------|----------------------------------------------------------------------------------------------------|------------------------------------------|
| JDBC Component Schema                          | a Te                                           | st                                                                    |                                                                                                    |                                          |
| 🙊 Create Domain                                |                                                | Status                                                                | Component Schema                                                                                                    | JDBC Connection URL                      |
| Templates                                      | <ul><li>✓</li></ul>                            | 1                                                                     | LocalSvcTbl Schema                                                                                                    | jdbc:oracle:thin:@(description= (retry_o |
| Application Location                           |                                                | 4                                                                     | WLS Schema                                                                                                    | jdbc:oracle:thin:@(description= (retry_  |
|                                                |                                                | 1                                                                     | ODI Master Schema                                                                                                    | jdbc:oracle:thin:@(description= (retry_  |
| Administrator Account                          |                                                | 4                                                                     | ODI Work Schema                                                                                                    | jdbc:oracle:thin:@(description= (retry_  |
| Domain Mode and JDK                            |                                                | 4                                                                     | OPSS Audit Schema                                                                                                    | jdbc:oracle:thin:@(description= (retry_  |
| Database Configuration Type                    |                                                | 1                                                                     | OPSS Audit Viewer Schema                                                                                                    | jdbc:oracle:thin:@(description= (retry_  |
| Component Datasources                          |                                                | 1                                                                     | OPSS Schema                                                                                                    | jdbc:oracle:thin:@(description= (retry_  |
| Configuration Progress<br>End Of Configuration | Con<br>Driv<br>URL<br>Use<br>Pas<br>SQL<br>CFC | nponent<br>er=ora<br>=jdbc:o<br>r=ADW]<br>sword=<br>. Test=<br>FWK-64 | :Schema=LocalSvcTbl Schema<br>:le.jdbc.OracleDriver<br>racle:thin:@(description= (retry_count=20)(ret<br>.0_STB<br>#T##########<br>SELECT 1 FROM DUAL<br>213: Test Successful!<br>213: UBC connection test was successful<br>213: UBC connection test was successful | try_delay=3)(address=(https_proxy=www-p  |
| Help                                           |                                                |                                                                       | < Back                                                                                                    | k Next > Einish Cancel                   |

**10.** From the **Credentials** screen, enter the Supervisor password for your ODI instance and click **Next**.

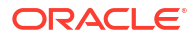

- **11.** From the **Advanced Configuration** screen, select the check boxes for the following servers/services:
  - Administration Server
  - Node Manager
  - System Components
  - Topology
  - Deployments and Services and click Next.
- The Administration Server screen displays the port number in which the admin server listens. It is auto-populated by default. Click Next.
- 13. From the Node Manager screen, provide the node manager login credentials in Username, Password and Confirm Password fields and click Next. Node manager login credentials can be same as Admin server login credentials, which means you can use the same username and password for logging into both Node manager and Admin server.
- From the Managed Servers screen, provide the server name and port details in Server Name and Listen Port columns respectively.
- 15. From the **Clusters** screen, click **Add**, to create a new cluster. Click **Next**.
- **16.** The **Server Templates** screen displays all the available server templates. Click **Add**, to add new server templates, if required, else, click **Next**. Assign the required server template to the newly created Cluster.
- The Coherence Cluster screen displays the available cluster name and port number. Click Next.
- 18. In the Machines screen, click Add, to add a machine and provide the name, port and address of the Node Manager. After adding a machine, add Admin server and ODI\_server to the created machine. Click Next.
- **19.** The **Virtual Targets** screen displays the details of configured virtual targets, if any. It includes details such as name, target, host names, URI prefix, explicit port and port offset. Click **Next**.
- 20. The Partitions screen displays the details of all the available partitions. Click Next.
- 21. The Deployments screen displays a list of all the Deployments and Deployment Targets. Click Next.
- 22. The Service Targets screen displays a list of all the Services and Deployment Targets. Click Next.
- 23. The **Configuration Summary** screen displays a summary of all the performed configurations. Click **Create**. **Configuration Process** screen appears displaying the status of the process and configurations.
- Upon completion, End of Configuration screen appears, displaying the Configuration Succeeded message along with the configured Domain Location and Admin Server URL details. Click Finish.

#### **Other Configurations**

Locate jps-config.xml file and configure the following properties in your jps-config.xml file. By default, you can find this file in the following location - ~/oracle/user projects/

domains/base\_domain/config/fmwconfig and this location is based on the created base domain.

#### Figure 5-4 JPS Configuration File

| <property name="trust.token.validityPeriod" value="1800"></property>                                                                                                    |
|----------------------------------------------------------------------------------------------------|
| <property name="trust.token.includeCertificate" value="false"></property>                                                                                                    |
|                                                                                                    |
| <propertyset name="props.db.1"></propertyset>                                                                                                    |
| <property name="server.type" value="DB ORACLE"></property>                                                                                                    |
| <property name="oracle.security.jps.farm.name" value="cn=opssSecurityStore"></property>                                                                                                    |
| <property name="datasource.jndi.name" value="jdbc/0pssDataSource"></property>                                                                                                    |
| <property name="oracle.security.jps.db.useDSAdminMapKey" value="true"></property>                                                                                                    |
| <property name="oracle.security.jps.ldap.root.name" value="cn=opssRoot"></property>                                                                                                    |
| <property name="jdbc.url" value='jdbc:oracle:thin:@(description= (retry_count=20)(retry_delay=3)(address=(protocol=tcps)(port=15)&lt;/pre&gt;&lt;/td&gt;&lt;/tr&gt;&lt;tr&gt;&lt;td&gt;&lt;pre&gt;22)(host=adb.us-phoenix-1.oraclecloud.com))(connect_data=(service_name=u6dx8gx07phfkil_db201911041151_low.adwc.oraclecloud.com))(security=(s&lt;/pre&gt;&lt;/td&gt;&lt;/tr&gt;&lt;tr&gt;&lt;td&gt;&lt;pre&gt;sl_server_cert_dn="CN=adwc.uscom-east-1.oraclecloud.com,OU=Oracle BMCS US,O=Oracle Corporation,L=Redwood City,ST=California,C=US")&lt;/pre&gt;&lt;/td&gt;&lt;/tr&gt;&lt;tr&gt;&lt;td&gt;))'></property> |
| <property name="javax.net.ssl.trustStore" value="/home/opc/wallet/cwallet.sso"></property>                                                                                                    |
| <property name="oracle.net.authentication_service" value="TCPS"></property>                                                                                                    |
| <property name="oracle.net.ssl_server_dn_match" value="false"></property>                                                                                                    |
| <property name="javax.net.ssl.keyStoreType" value="SSO"></property>                                                                                                    |
| <property name="javax.net.ssl.trustStoreType" value="SSO"></property>                                                                                                    |
| <property name="javax.net.ssl.keyStore" value="/home/opc/wallet/cwallet.sso"></property>                                                                                                    |
| <property name="jdbc.driver" value="oracle.jdbc.0racleDriver"></property>                                                                                                    |
| <property name="bootstrap.security.principal.map" value="BOOTSTRAP_JPS"></property>                                                                                                    |
| <property name="bootstrap.security.principal.key" value="bootstrap_2DwWzqMmikjby2uYYDyxjtp6xWZgll6p3saAjkVgzidst5PBx1vp0/BndIOTF&lt;/pre&gt;&lt;/td&gt;&lt;/tr&gt;&lt;tr&gt;&lt;td&gt;&lt;pre&gt;xzZqIHTOWUssJzA0Dg+r/IBQA=="></property>                                                                                                    |
|                                                                                                    |
|                                                                                                    |
| <serviceproviders></serviceproviders>                                                                                                    |

2. In the command prompt, navigate to Node manager properties file /u01/oracle/mwh/ user\_projects/domains/base\_domain/nodemanager/nodemanger.properties and edit the property SecureListener= false and make sure the listener port is matching with the configured port. Save the file and navigate to the domain creation path and start the node manager using the following command :

```
/u01/oracle/mwh/user_projects/domMains/base_domain/bin>./
startNodeManager.sh
```

- 3. In the command prompt, navigate to the domain creation path (configured in the above steps) and perform the following:
  - Start the Admin server using the following command:

```
/u01/oracle/mwh/user_projects/domains/base_domain/bin> ./
startWebLogic.sh
```

Start the Managed server using the following command:

```
/u01/oracle/mwh/user_projects/domains/base_domain/bin> ./
startManagedWebLogic.sh ODI server1 http://localhost:7001
```

The command /startManagedWebLogic.sh helps you to start the managed server which is required to start the ODI Console and Oracle DIAgent.

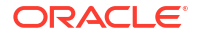

Provide your login credentials and click **Sign In**, to access the newly configured domain for the Collocated/Java EE agent domain for the Collocated/Java EE agent on Oracle Cloud Marketplace.

After logging in, you can check the health of the servers. From the OCI Console you can start and stop the servers and agents. You can also check if, the console is working by logging into the console http://localhost:managedserverport/odiconsole.

## 6

## Configuring High Availability for ODI on Oracle Cloud Marketplace

This chapter helps you to configure High Availability (HA) topology for Oracle Data Integrator on Oracle Cloud Marketplace. The sections in this chapter outline the concepts and steps that are important for designing high availability deployment.

It contains the following sections:

- Prerequisites for setting up 2-Node Cluster for High Availability
- Creating and configuring the ODI Domain
- Configuring the Load Balancer
- Enabling Incoming Ports and Services
- Firewall Rules

## 6.1 Prerequisites for setting up 2-Node Cluster for High Availability

Go through the following prerequisites before setting up 2-Node Cluster for High Availability. Make sure you have the following before setting up 2-Node Cluster for High Availability:

- OCI Virtual Cloud Network (VCN) setup that supports communication with all the compute instances created in its subnet.
  - All the communication channels are through private IPs.
  - External communication established outside the subnet are through public IPs.
  - Ably configured for Ingress/Egress. For more information, see Enabling Incoming Ports and Services.
- 2. Autonomous Transaction Processing instance having the following configuration so as to leverage auto scaling and access to the DBMS CLOUD package:
  - Workload type: Transaction Processing
  - Deployment type: Shared Infrastructure
  - Network Access: Allow secure access from everywhere
- ADB or DBaaS instance created in the same subnet and VCN as described in Step 1.
- 4. ODI compute instance 1 created in the same subnet and VCN as described in Step 1.
- 5. ODI compute instance 2 created in the same subnet and VCN as described in Step 1 but with a different availability domain.
- 6. Firewall configurations in all the compute instances that are part of the cluster. For more information, see Firewall Rules.

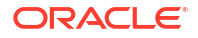

## 6.2 Creating and configuring the ODI Domain

This section contains the following topics:

- Creating a domain on Node 1
- Setting up the Administration Server on Node 1
- Setting up the ODI agent on Node 1
- Packing the domain on Node 1
- Unpacking the domain on Node 2
- Setting up the Managed Server and Node Manager on Node 2

## 6.2.1 Creating a domain on Node 1

Follow the below steps to create the domain on Node 1:

- 1. Navigate to the cd /u01/oracle/mwh/oracle\_common/common/bin directory.
- 2. Execute config.sh to start the Configuration Wizard.
- 3. In the first screen, click Next.
- 4. In the Configuration Type screen, specify "/u01/oracle/mwh/user\_projects/ domains/odi domain" in the Domain Location field. Click Next to continue.
- In the Templates screen, select Oracle Data Integrator Agent [odi] (which will autoselect Oracle Data Integrator – Agent Libraries [odi] and Oracle Data Integrator SDK Shared Libraries Template [odi]), Oracle Data Integrator – Console [odi] and Oracle Enterprise Manager Plugin for ODI [em] (which will auto-select Oracle Enterprise Manager [em]) from the Available Templates field. Click Next to continue.
- 6. In the Application Location screen, click Next.
- 7. In the Administrator Account screen, provide the following information and click Next:
  - a. Name: Specify weblogic.
  - b. Password: Enter the password that you would like to assign to the weblogic user.
- 8. In the Domain Mode and JDK screen, select Production and click Next.
- 9. In the Database Configuration Type screen, provide the following information:
  - a. URL: If your repository is in DBCS/Exa, specify " jdbc:oracle:thin:@<HOST>:<PORT>/<SERVICE\_NAME>" as the URL. If your repository is in ADW/ATP, specify "jdbc:oracle:thin:@(description= (retry\_count=20) (retry\_delay=3) (address=(protocol=tcps) (port=1522) (host=<HOST>)) (connect\_data=(service\_name=<SERVICE\_NAME>)) (security=(ssl\_server\_cert\_dn="CN=adwc.uscomeast-1.oraclecloud.com,OU=Oracle BMCS US,O=Oracle Corporation,L=Redwood City,ST=California,C=US")))" as the URL.
  - **b.** Schema Owner: Specify <ODI\_PREFIX>\_STB.
  - c. Schema Password: Enter the schema owner password.

 If your repository is in DBCS/Exa, skip this step; if your repository is in ADW/ATP, click Connection Properties and verify that you have the following properties in place (in addition to what is already there):

```
oracle.net.authentication_service TCPS
oracle.net.ssl_server_dn_match false
javax.net.ssl.trustStore <PATH>/cwallet.sso
javax.net.ssl.keyStoreType SSO
javax.net.ssl.keyStore <PATH>/cwallet.sso
javax.net.ssl.trustStoreType SSO
```

where <PATH> is the path to the wallet directory

- Click Get RCU Configuration. If the connection is successful, the Next button will be activated. Click Next.
- In the JDBC Component Schema screen, if your ODI repository is in DBCS/Exa, skip to step 13. If it is in ADW/ATP, select Local SvcTbl Schema. Verify that all the connection information (that is, URL and connection properties) is correct.
- 13. Deselect Local SvcTbl Schema and select the following schemas:
  - WLS Schema
  - ODI Master Schema
  - ODI Work Schema
  - OPSS Audit Schema
  - OPSS Audit Viewer
  - OPSS Schema

Verify that all the connection information (that is, URL and connection properties) is correct.

- 14. When the connection information to all schemas has been verified, click Next.
- **15.** In the JDBC Component Schema Test screen, verification of all schemas will happen. As they pass the verification, a green check mark will appear. When all the schemas show a check mark in the Status column, click **Next**.
- 16. In the Credentials screen, provide the following information and click Next:
  - a. Username: Specify SUPERVISOR.
  - **b. Password**: Specify the password for the SUPERVISOR.
- 17. In the Advanced Configuration screen, select Administration Server, Node Manager, Topology and Deployments and Services. Click Next.
- 18. In the Administration Server screen, provide the following information and click Next:
  - a. Listen Address: Specify the private IP address of Node 1.
  - b. Listen Port: Specify the port you want (7001/ 13001) for it.
- 19. In the Node Manager screen, provide the following information and click Next:
  - a. Node Manager Type: Select Per Domain Default Location.
  - **b.** Username: Specify weblogic.
  - c. Password: Enter the password for the weblogic user.
  - d. Confirm Password: Enter the password for the weblogic user.

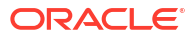

- 20. In the Managed Servers screen, add the following information and click Next:
  - a. Specify ODI\_server1 as the Server Name and the ODI Node 1 Private IP Address as the Listen Address. Assign the Listen Port (8001/15101) and make sure that the Server Groups is (ODI-MGD ...).
  - b. Specify ODI\_server2 as the Server Name and the ODI Node 2 Private IP Address as the Listen Address. Assign the Listen Port (8001/15101) and make sure that the Server Groups is (ODI-MGD ...).
- 21. In the Clusters screen, click Next.
- 22. In the Server Templates screen, assign the port (7100/13100) for both templates in the Listen Port field. Click Next.
- 23. In the Dynamic Servers screen, click Next.
- In the Assign Servers to Clusters screen, assign both servers to "ODI\_Cluster1" and click Next.
- In the Coherence Clusters screen, specify the port (7574/13574) in the Cluster Listen Port field. Click Next.
- In the Machines screen, select the Unix Machine tab, then click Add to provide the following information:
  - a. Specify odi-node1 in the Name field and the private IP Address of ODI Node 1 in the Node Manager Listen Address field. Assign the port for the Node Manager (5556/9556).
  - b. Specify odi-node2 in the Name field and the private IP Address of ODI Node 2 in the Node Manager Listen Address field. Assign the port for the Node Manager (5557/9557). Click Next.
- 27. In the Assign Servers to Machines screen, make sure that "AdminServer" and "ODI\_server1" are assigned to "odi-node1" and "ODI\_server2" is assigned to "odi-node2". Click Next.
- 28. In the Virtual Targets screen, click Next.
- 29. In the Partitions screen, click Next.
- 30. In the Deployments Targeting screen, click Next.
- 31. In the Services Targeting screen, click Next.
- 32. In the Configuration Summary screen, click Create.
- 33. In the Configuration Progress screen, a green check will appear as the tasks progress. This indicates that the task finished successfully. Once everything finishes, click Next.
- 34. In the End of Configuration screen, make a note of the first link as that is your domain path. On clicking the second link, a web browser will appear. Disregard the error message and copy the URL. Click Finish.

### 6.2.2 Setting up the Administration Server on Node 1

Follow the below steps to set up the administration server on Node 1:

- If your repository is in DBCS/Exa, skip to step 4. If your repository is in ADW/ATP, navigate to the/u01/oracle/mwh/user\_projects/domains/odi\_domain/config/ fmwconfig directory.
- 2. Make a backup copy of the jps-config.xml file as follows:

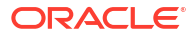

cp jps-config.xml jps-config.xml.ORIG

3. Edit the file and add the following entries just after the "jdbc url" entry:

```
<property name="javax.net.ssl.trustStore" value="/home/opc/.odi/oracledi/
userlib/<PATH>/cwallet.sso"/> <property
name="oracle.net.authentication_service" value="TCPS"/> <property
name="oracle.net.ssl_server_dn_match" value="false"/> <property
name="javax.net.ssl.keyStoreType" value="SSO"/> <property
name="javax.net.ssl.trustStoreType" value="SSO"/> <property
name="javax.net.ssl.keyStore" value="SSO"/> <property
name="javax.net.ssl.keyStore" value="/home/opc/.odi/oracledi/userlib/<PATH>/
cwallet.sso"/>
```

- 4. Navigate to the /u01/oracle/mwh/user projects/domains/odi domain directory.
- 5. Start the administration server using the following command:

./startWebLogic.sh

- 6. Enter the weblogic admin user and password. Wait for the server to start.
- 7. Using a web browser, log into Weblogic.
- 8. Click Lock & Edit available at the top left corner of the screen.
- 9. Using the left side panel, navigate to Environments > Machines.
- 10. Drill down on Node 1 (odi-node1).
- 11. On the right side of the screen, select **Configuration** and **Node Manager**.
- 12. In the Type field, select Plain.
- 13. Click Save.
- Repeat steps 9 13 to do the same for Node 2 (odi-node2). That is, perform the following steps for Node 2:
  - a. Using the left side panel, navigate to Environments > Machines.
  - b. Drill down on Node 2 (odi-node2).
  - c. On the right side of the screen, select Configuration and Node Manager.
  - d. In the Type field, select Plain.
  - e. Click Save.
- **15.** Using the left side panel, navigate to Environments > Servers.
- 16. Drill down on Node 1 (ODI server1).
- 17. On the right side of the screen, select Configuration and SSL.
- 18. Click Advanced available at the bottom of the screen.
- 19. In the Hostname Verification field, select None.
- 20. Click Save.
- On the right side of the screen, select Configuration and Server Start.
- 22. In the Arguments field, provide the following information:

```
-Dtangosol.coherence.localport=8095
-Doracle.odi.coherence.wka1=<PRIVATE_IP_ADDRESS_NODE1>
-Doracle.odi.coherence.wka1.port=8095
-Doracle.odi.coherence.wka2=<PRIVATE_IP_ADDRESS_NODE2>
-Doracle.odi.coherence.wka2.port=8096
```

- 23. At the bottom of the screen, provide the following information:
  - a. User Name: Specify weblogic.
  - b. Password: Enter the password for the weblogic user.
  - c. Confirm Password: Enter the password for the weblogic user.
- 24. Click Save.
- Repeat steps 15 24 to do the same for Node 2. That is, perform the following steps for Node 2:
  - a. Using the left side panel, navigate to Environments > Servers.
  - **b.** Drill down on Node 2 (ODI server2).
  - c. On the right side of the screen, select Configuration and SSL.
  - d. Click Advanced available at the bottom of the screen.
  - e. In the Hostname Verification field, select None. Click Save.
  - f. On the right side of the screen, select Configuration and Server Start.
  - g. In the Arguments field, provide the following information:

```
-Dtangosol.coherence.localport=8096
-Doracle.odi.coherence.wka1=<PRIVATE_IP_ADDRESS_NODE1>
-Doracle.odi.coherence.wka1.port=8095
-Doracle.odi.coherence.wka2=<PRIVATE_IP_ADDRESS_NODE2>
-Doracle.odi.coherence.wka2.port=8096
```

- h. At the bottom of the screen, specify weblogic in the User Name field. Provide the password for the weblogic user in the Password and Confirm Password fields.
- i. Click Save.
- 26. Click Activate Changes available at the top left corner of your screen.
- 27. Using the left side panel, navigate to Environments > Servers; on the right side of the screen, select **Control** and then select **AdminServer** from the Server field.
- 28. Click Shutdown and select Force shutdown now from the dropdown menu.
- 29. To exit the session, click Yes. Leave the web browser open.
- **30.** Start a new terminal and navigate to the /u01/oracle/mwh/user\_projects/ domains/odi domain/servers/AdminServer directory.
- 31. Create a new directory as follows:

mkdir security

**32.** Move into that directory using the following command:

cd security

**33.** Edit a new file called "boot.properties" under Admin/security using the following command:

vi boot.properties

34. Add the following content and save the file:

```
username=weblogic
password=<WEBLOGIC PASSWORD>
```

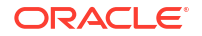

35. Disable the secure listener. Navigate to the following directory:

cd /u01/oracle/mwh/user\_projects/domains/odi\_domain/nodemanager

36. Edit the "nodemanager.properties" file using the following command:

vi nodemanager.properties

- Look for the entry "Secure Listener=true" and change it to "Secure Listener=false". Save the file.
- **38.** If ODI was provisioned before stack release 12.2.1.4.200618, skip to step 17. If it was provisioned with stack release 12.2.1.4.200618 or later, execute the following steps:
  - a. Navigate to the following directory:

cd /u01/oracle/mwh/wlserver/server/bin

b. Copy the following file:

cp startNodeManager.sh startNodeManger.sh.OLD

c. Edit the following file:

vi startNodeManager.sh

- d. Change line 52 from WL\_HOME="/home/opc/oracle/wlserver" to WL\_HOME="\$
   {MW HOME}/wlserver" .
- 39. Return to your first terminal.
- 40. Start the Weblogic server again and send the process to the backend using the following command:

nohup ./startWebLogic.sh &

41. Monitor the startup process using the following command:

tail -100 nohup.out

42. Once the server is up and running, start the Node Manager. Move to the bin directory using the following command:

cd bin

43. Execute "startNodeManager" and send the process to the background using the following command:

nohup ./startNodeManager.sh &

44. Monitor the startup process using the following command:

tail -100 nohup.out

- **45.** Verify the Node Manager. Go back to the web browser and log into the WebLogic Server.
- 46. Using the left side panel, navigate to Environments > Machines.
- 47. Drill down on Node 1 (odi-node1).
- 48. On the right side of the screen, select Monitoring and then Node Manager Status. You can view the current status information for the Node Manager instance configured for the machine.

## 6.2.3 Setting up the ODI agent on Node 1

Follow the below steps to set up the ODI agent on Node 1:

1. Start ODI Studio.

- 2. Navigate to the **Topology** tab.
- 3. Define a new agent as follows:
  - a. Name: Specify OracleDIAgent as the agent name.
  - b. Host: Enter the private IP address of the ODI node (Node1).
  - c. Port: Specify the port defined for the managed server "ODI\_server1" (15101 / 8001).
- 4. Save the configuration.
- 5. Define the corresponding logical agent and save it.
- 6. In the web browser, using the left side panel of the Weblogic Server, navigate to Environments > Servers.
- 7. On the right side of the screen, select Control and then select ODI\_server1.
- 8. Click Start.
- 9. In the Server Life Cycle Assistant screen, click Yes.
- 10. Keep refreshing the page until you see a "RUNNING" status for ODI server1.
- **11.** Verify the deployment. Navigate to the Deployments screen using the hierarchy pane on the left side of your screen.
- **12.** Test the agent. Using the left side panel of the WebLogic Server, navigate to Environments > Servers.
- **13.** Drill down on Server 1 (ODI\_server1).
- 14. On the right side of the screen, select **Deployments**.
- 15. Drill down on the agent (oraclediagent).
- 16. On the right side of the screen, select **Testing**.
- 17. Expand the oraclediagent node.
- **18.** Click the URL available in the Test Point field.
- **19.** Save it for future reference.
- 20. Go back to ODI Studio.
- 21. Click Test. You should receive a "Successful test" message.
- 22. Log out from ODI Studio.

## 6.2.4 Packing the domain on Node 1

Follow the below steps to pack the domain on Node 1:

- 1. Shut down ODI\_server1 and go back to your browser.
- 2. Using the left side panel of the Weblogic Server, navigate to Environments > Servers.
- 3. On the right side of the screen, select **Control** and then select **ODI\_server1**.
- 4. Click Shutdown and then select Force shutdown now from the drop-down list.
- 5. Click Yes in the Server Life Cycle Assistant screen.
- 6. Shut down the Node Manager. In the terminal screen, navigate to the following directory: cd /u01/oracle/mwh/user projects/domains/odi domain/bin
- 7. Stop the Node Manager. Execute the following command:

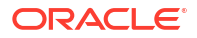

./stopNodeManager.sh.

8. Navigate to the following directory:

cd /u01/oracle/mwh/oracle\_common/common/bin

9. Pack the domain information. Execute the following command:

```
./pack.sh -domain=/u01/oracle/mwh/user_projects/domains/odi_domain -
template=odiclusterdomain.jar -template name=odiclusterdomain -managed=true
```

## 6.2.5 Unpacking the domain on Node 2

Follow the below steps to unpack the domain on Node 2:

 Copy the file from Node 1 to Node 2. The method shown here uses the "scp" command. If you prefer to use a different method (for example, a third party tool like WinSCP or Firezilla), skip this step. From node 1, execute the following command:

scp -i <PRIVATE\_KEY\_FILE\_PATH> odiclusterdomain.jar opc@<IP\_ADDRESS\_NODE2>:/
<PATH>

In Node 2, navigate to the following directory:

cd /u01/oracle/mwh/oracle common/common/bin

3. Unpack the domain. Execute the following command:

./unpack.sh -domain=/u01/oracle/mwh/user\_projects/domains/odi\_domain template=<PATH>/odiclusterdomain.jar

- If ODI was provisioned with stack release 12.2.1.4.200618 or later, execute the following steps:
  - a. Navigate to the following directory:

cd /u01/oracle/mwh/wlserver/server/bin

b. Copy the following file:

cp startNodeManager.sh startNodeManger.sh.OLD

c. Edit the following file:

vi startNodeManager.sh

d. Change line 52 from WL\_HOME="/home/opc/oracle/wlserver" to WL\_HOME="\$
 {MW HOME}/wlserver".

### 6.2.6 Setting up the Managed Server and Node Manager on Node 2

Follow the below steps to set up the managed server and node manager on Node 2:

Navigate to the following directory:

cd /u01/oracle/mwh/user projects/domains/odi domain/nodemanager

2. Edit the nodemanager.properties file. Execute the following command:

vi nodemanager.properties

- Verify that the value for the "ListenAddress" entry shows the Node 2 private IP address, and the value for the "ListenPort" entry shows the Node 2 node manager listen port (5557/9557).
- Restart Node Manager in both nodes. Navigate to the following directory:

cd /u01/oracle/mwh/user\_projects/domains/odi\_domain/bin

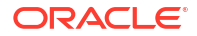

5. Execute "startNodeManager" and send the process to the background using the following command:

```
nohup ./startNodeManager.sh &
```

6. Monitor the startup process using the following command:

tail -100 nohup.out

- 7. Verify both the Node Managers. In the web browser, log into the WebLogic Server.
- 8. Using the left side panel, navigate to Environments > Machines.
- 9. Drill down on Node 1 (odi-node1).
- **10.** On the right side of the screen, select **Monitoring** and then **Node Manager Status**. You can view the current status information for the Node Manager instance configured for the machine.
- 11. Repeat steps 7 to 10 but now with Node 2 (odi-node2).
- 12. Start both the ODI servers.
- 13. Using the left side panel of the WebLogic server, navigate to Environments > Servers.
- 14. On the right side of the screen, select Control and then select ODI\_server1.
- 15. Click Start.
- 16. Click Yes in the Server Life Cycle Assistant screen.
- 17. Keep refreshing the page until you see a "RUNNING" status for ODI server1.
- 18. Repeat steps 12 to 14 but now with Node 2 (ODI-server2).
- **19.** In Node 2, start ODI Studio.
- 20. Click No in the Confirm Import Preferences screen.
- 21. From the welcome screen, click Connect to Repository.
- 22. If you want to create a wallet to store ODI passwords, select **Store passwords in secure** wallet in the New Wallet Password screen and provide the password. Otherwise, select Store passwords without secure wallet. Click OK.
- 23. Click the "+" sign in the Oracle Data Integrator Login screen.
- 24. In the Repository Connection Information screen, provide the following information:
  - a. Login Name: This will be the name of the connection to repository. Assign any name you deem appropriate. We recommend using the same name you used in Node 1.
  - **b. User: Specify SUPERVISOR.**
  - c. Password: Specify the password for the SUPERVISOR.
  - d. User: Specify the owner of the repository, which is DEV ODI REPO in this case.
  - e. Password: Specify the password for DEV ODI REPO.
  - f. Driver List: Select Oracle JDBC Driver.
  - g. URL: Specify the JDBC database URL as follows:

jdbc:oracle:thin:@<SERVER>:<PORT>/<SERVICE>

- 25. Click **Test**. You will receive a confirmation of the connection. Click **OK** in the Information screen.
- 26. Select Work Repository and then click on the magnifying glass on the far right.

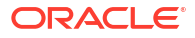

- 27. In the Select Repository screen, select WORKREP and click OK.
- 28. If everything is fine, a successful connection message will be sent. Click **OK** in the Information screen.
- 29. Click OK in the Repository Connection Information screen.
- 30. Click OK again to log into ODI Studio.
- **31**. Navigate to the **Topology** tab.
- 32. Open OracleDIAgent.
- 33. Change the Host field to point to the Node 2 private IP Address.
- **34.** Save the configuration.
- 35. Click Test. You should receive a success message.

## 6.3 Configuring the Load Balancer

Load balancer created can either be private or public. For more information on load balancers, refer to Overview of Load Balancing. Persistence should not be enabled on the load balancer.

Follow the below steps to create and configure the load balancer:

- Open the navigation menu. Under the Core Infrastructure group, go to Networking and click Load Balancers.
- Choose a Compartment you have permission to work in under Scope, and then click Create Load Balancer.
- 3. Specify the attributes of the load balancer as follows:
  - a. Load Balancer Name: Specify a name for your load balancer.
  - b. Choose Visibility Type: Select Private.
  - c. Choose the Maximum Total Bandwidth: Select Medium.
  - Choose Networking: Select the same VCN and subnet where your ODI nodes are located.
- 4. Click **Next** located at the left bottom corner of the screen.
- 5. Click Add Backends to select resources from a list of available Compute instances.
- Select the two ODI nodes and click Add Selected Backends located at the bottom of the screen.
- Change the port of both nodes to point to the ODI Managed Servers "ODI\_server1" and "ODI\_server2" (8001 / 15101).
- 8. In the Specify Health Check Policy section, provide the following information:
  - a. **Port**: Provide the ODI Managed Servers port (8001/15101).
  - b. URL Path (URI): Specify /oraclediagent/.
- 9. Click **Next** located at the left bottom corner of the screen.
- **10.** In the Configure Listener section, provide the following information:
  - a. Specify the type of traffic your listener handles: Select HTTP.
  - b. Specify the port your listener monitors for ingress traffic: Specify 80.
- Click Show Advanced Options located at the bottom of the screen to access additional options.

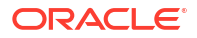

- 12. Specify 3600 in the Specify the Maximum Timeout in Seconds field.
- **13.** Click **Submit** located at the left bottom corner of the screen. This starts the provisioning process for the load balancer.
- 14. Once the Load Balancer is provisioned, it will be shown as "Active" in the screen. Make a note of the private IP Address.
- 15. At this time, start ODI Studio (in any node) and navigate to the Topology tab.
- 16. Modify the agent "OracleDIAgent" as follows:
  - a. Host: Specify the Load Balancer Private IP Address.
  - b. Port: Specify 80.
- 17. Click Test. The ODI Information dialog box should say, "Agent Test Successful".

### 6.3.1 Updating the Load Balancer Health Check

Follow the below steps to change the health check information for the load balancer:

- 1. Drill down in the Load Balancer name.
- Click the Backends hyperlink available on the left panel.
- 3. Drill down in the backend set name.
- 4. Click the **Backends** hyperlink available on the left panel.
- 5. Click Update Health Check located at the top of the screen.
- 6. Modify the check information and click **Save Changes** located at the bottom of the screen. You will receive a message about the information being accepted.
- 7. Test the ODI agent multiple times.

## 6.4 Enabling Incoming Ports and Services

For establishing communication between the instances, you need to ensure that the underlying Security List (associated with VCN), has all the IP protocols enabled.

The following is an example of security list that enables communication within the instances participating in High Availability (HA) cluster:

#### 💉 Note:

All the instances participating either directly or indirectly should be following the below ingress and egress rules.

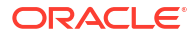

| Stateless | Source    | IP<br>Protocol | Source<br>Port<br>Range | Destinatio<br>n Port<br>Range | Type and<br>Code | Allows                                                                                                    | Comments                                                                                                    |
|-----------|-----------|----------------|-------------------------|-------------------------------|------------------|----------------------------------------------------------------------------------------------------|----------------------------------------------------------------------------------------------------|
| No        | 0.0.0/0   | ТСР            | All                     | 22                            | Nil              | TCP traffic<br>for ports:<br>22 SSH<br>Remote<br>Login<br>Protocol                                                           | For SSH<br>communica<br>tion, we<br>need to<br>open port #<br>22.                                                                                                    |
| No        | 0.0.0/0   | ICMP           | Nil                     | Nil                           | 3,4              | ICMP traffic<br>for: 3, 4<br>Destination<br>Unreachabl<br>e:<br>Fragmentati<br>on Needed<br>and Don't<br>Fragment<br>was Set | ICMP is a<br>supporting<br>protocol<br>and at the<br>minimum,<br>ingress<br>rules<br>should<br>allow for<br>type 3, 4<br>and 8. For<br>more<br>information<br>on ICMP<br>protocols,<br>refer to the<br>IANA list. |
| No        | 10.0.0/16 | ICMP           | Nil                     | Nil                           | 3                | ICMP traffic<br>for: 3<br>Destination<br>Unreachabl<br>e                                                                     | ICMP is a<br>supporting<br>protocol<br>and at the<br>minimum,<br>ingress<br>rules<br>should<br>allow for<br>type 3, 4<br>and 8. For<br>more<br>information<br>on ICMP<br>protocols,<br>refer to the<br>IANA list. |

#### Table 6-1 Ingress and Egress Rules Table

| Stateless | Source    | IP<br>Protocol | Source<br>Port<br>Range | Destinatio<br>n Port<br>Range | Type and<br>Code | Allows                                 | Comments                                                                                                    |
|-----------|-----------|----------------|-------------------------|-------------------------------|------------------|----------------------------------------|----------------------------------------------------------------------------------------------------|
| No        | 0.0.0/0   | ICMP           | Nil                     | Nil                           | 8                | ICMP traffic<br>for: 8 Echo            | ICMP is a<br>supporting<br>protocol<br>and at the<br>minimum,<br>ingress<br>rules<br>should<br>allow for<br>type 3, 4<br>and 8. For<br>more<br>information<br>on ICMP<br>protocols,<br>refer to<br>theIANA<br>list. |
| No        | 0.0.0.0/0 | TCP            | All                     | 1521                          | Nil              | TCP traffic<br>for ports:<br>1521      | Port 1521<br>is for<br>database<br>traffic.                                                                                                    |
| No        | 0.0.0/0   | ТСР            | All                     | 443                           | Nil              | TCP traffic<br>for ports:<br>443 HTTPS | Port 443 is<br>the SSL<br>traffic.                                                                                                    |
| No        | 0.0.0.0/0 | TCP            | All                     | 7001                          | Nil              | TCP traffic<br>for ports:<br>7001      | WLS Admin<br>Server<br>communica<br>tion port.                                                                                                    |
| No        | 0.0.0/0   | TCP            | All                     | 8001                          | Nil              | TCP traffic<br>for ports :<br>8001     | Managed<br>Server<br>communica<br>tion port for<br>all nodes.                                                                                                    |
| No        | 0.0.0.0/0 | TCP            | All                     | 5556                          | Nil              | TCP traffic<br>for ports :<br>5556     | Node<br>Manager<br>Port in<br>Node1.                                                                                                    |
| No        | 0.0.0.0/0 | TCP            | All                     | 5557                          | Nil              | TCP traffic<br>for ports :<br>5557     | Node<br>Manager<br>Port in<br>Node2.                                                                                                    |
| No        | 0.0.0.0/0 | UDP            | All                     | 7574                          | Nil              | UDP traffic<br>for ports :<br>7574     | WLS<br>Cluster port                                                                                                    |
| No        | 0.0.0/0   | TCP            | All                     | 8095                          | Nil              | TCP traffic<br>for ports :<br>8095     | Oracle<br>Coherence<br>port on<br>Node1.                                                                                                    |

 Table 6-1 (Cont.) Ingress and Egress Rules Table

| Stateless | Source           | IP<br>Protocol | Source<br>Port<br>Range | Destinatio<br>n Port<br>Range | Type and<br>Code | Allows                               | Comments                                                                 |
|-----------|------------------|----------------|-------------------------|-------------------------------|------------------|--------------------------------------|--------------------------------------------------------------------------|
| No        | 0.0.0/0          | TCP            | All                     | 8096                          | Nil              | TCP traffic<br>for ports :<br>8096   | Oracle<br>Coherence<br>port on<br>Node2.                                 |
| No        | 10.0.17.0/2<br>4 | TCP            | All                     | 8001                          | Nil              | TCP traffic<br>for ports :<br>8001   | Oracle ODI<br>Agents<br>both nodes                                       |
| No        | 0.0.0/0          | ТСР            | All                     | 7                             | Nil              | TCP traffic<br>for ports : 7<br>ECHO | Coherence<br>TCP<br>Ring/IP<br>Monitor<br>death<br>detection<br>feature. |
| No        | 10.0.17.0/2<br>4 | ТСР            | All                     | 80                            | Nil              | TCP traffic<br>for ports :<br>80     | OCI Load<br>balancer                                                     |

#### Table 6-1 (Cont.) Ingress and Egress Rules Table

## 6.5 Firewall Rules

Even after setting the ingress and egress rules, in some cases the instances may not allow the incoming traffic. This is because of the firewall associated with the instance. Ensure to enable all the communication ports by configuring the firewall.

The following is an example of firewall commands for the ingress/egress ports (that has enabled port communication) :

Firewall command to enable port communication between the nodes (run on both machines):

```
sudo firewall-cmd --permanent --new-service=odiwls
sudo firewall-cmd --permanent --service=odiwls --set-description="ODI WLS
server"
sudo firewall-cmd --permanent --service=odiwls --add-port=7001/tcp
sudo firewall-cmd --permanent --add-service=odiwls
sudo firewall-cmd --reload
sudo firewall-cmd --permanent --new-service=odimanagedwls
sudo firewall-cmd --permanent --service=odimanagedwls --set-description="ODI
WLS Managed Server"
sudo firewall-cmd --permanent --service=odimanagedwls --add-port=8001/tcp
sudo firewall-cmd --permanent --add-service=odimanagedwls
sudo firewall-cmd --reload
sudo firewall-cmd --permanent --new-service=odiwlsnodemgr1
sudo firewall-cmd --permanent --service=odiwlsnodemgr1 --set-description="ODI
WLS Node Manager1"
sudo firewall-cmd --permanent --service=odiwlsnodemgr1 --add-port=5556/tcp
sudo firewall-cmd --permanent --add-service=odiwlsnodemgr1
```

```
sudo firewall-cmd --reload
sudo firewall-cmd --permanent --new-service=odiwlsnodemgr2
sudo firewall-cmd --permanent --service=odiwlsnodemgr2 --set-description="ODI
WLS Node Manager2"
sudo firewall-cmd --permanent --service=odiwlsnodemgr2 --add-port=5557/tcp
sudo firewall-cmd --permanent --add-service=odiwlsnodemgr2
sudo firewall-cmd --reload
sudo firewall-cmd --permanent --new-service=odiwlscluster
sudo firewall-cmd --permanent --service=odiwlscluster --set-description="ODI
WLS cluster"
sudo firewall-cmd --permanent --service=odiwlscluster --add-port=7574/udp
sudo firewall-cmd --permanent --add-service=odiwlscluster
sudo firewall-cmd --reload
sudo firewall-cmd --permanent --new-service=odiwlscoherencewk1
sudo firewall-cmd --permanent --service=odiwlscoherencewk1 --set-
description="ODI WLS coherence WKA1"
sudo firewall-cmd --permanent --service=odiwlscoherencewk1 --add-port=8095/tcp
sudo firewall-cmd --permanent --add-service=odiwlscoherencewk1
sudo firewall-cmd --reload
sudo firewall-cmd --permanent --new-service=odiwlscoherencewk2
sudo firewall-cmd --permanent --service=odiwlscoherencewk2 --set-
description="ODI WLS coherence WKA2"
sudo firewall-cmd --permanent --service=odiwlscoherencewk2 --add-port=8096/tcp
sudo firewall-cmd --permanent --add-service=odiwlscoherencewk2
sudo firewall-cmd --reload
```

#### TCP Ring port 32783 – Coherence Cluster

If you run a firewall, you need to configure it to enable the specified addresses and ports. Firewalls are not typically set up between cluster members. If a solution requires the use of a firewall, then ensure the following:

- The cluster port (7574 by default) is open for both UDP and TCP for both multicast and unicast configurations.
- TCP port 7 is open for the Coherence TCP Ring/IP Monitor death detection feature.
- The unicast port range is open for both UDP and TCP traffic. Ensure that the unicast listen port range is explicitly set rather than relying upon a system assigned ephemeral port.

Cluster member unicast ports are automatically assigned from the operating system's available ephemeral port range. This ensures that Coherence cannot accidentally cause port conflicts with other applications. However, if a firewall is required between cluster members (an atypical configuration), then the port must be manually configured.

You can specify the unicast port using the -D arguments as shown below:

-Dcoherence.localport=9000 -Dcoherence.localport.adjust=9200

The coherence.localhost, coherence.localport, and coherence.localport.adjust system properties are used to specify the unicast port and automatic port adjustment settings instead of using the operational override file. The coherence.localport.adjust value is the upper limit to auto adjust the local ports. In the above example, the port range values used are 9000 and 9200. You can use any other port range.

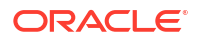

You need to add the following firewall rule on both the nodes:

```
sudo firewall-cmd --permanent --new-service=odicoherencecluster
sudo firewall-cmd --permanent --service=odicoherencecluster --set-
description="ODI Coherence Cluster TCP Ring"
sudo firewall-cmd --permanent --service=odicoherencecluster --add-
port=32783/tcp
sudo firewall-cmd --permanent --add-service=odicoherencecluster
sudo firewall-cmd --reload
```

#### TCP Port 7 – Coherence Death Detect

You need to add the following firewall rule on both the nodes:

```
sudo firewall-cmd --permanent --new-service=odicoherencedeathdetect
sudo firewall-cmd --permanent --service=odicoherencedeathdetect --set-
description="ODI Coherence Cluster TCP Ring"
sudo firewall-cmd --permanent --service=odicoherencedeathdetect --add-
port=7/tcp
sudo firewall-cmd --permanent --add-service=odicoherencedeathdetect
sudo firewall-cmd --reload
```

sudo firewall-cmd --list-all

#### Load Balancer HTTP Traffic to both nodes

You need to add the following firewall service on both the nodes:

```
sudo firewall-cmd --permanent --zone=public --add-service=http
sudo firewall-cmd --reload
```

## 7 Troubleshooting ODI on OCI

This chapter describes about various services associated with ODI on OCI and ways to troubleshoot them when you encounter issues while using them.

### Note:

If you are facing issues connecting to ADB dataserver and MySQL repository after long hours of inactivity, try reconnecting to ODI repository to overcome this problem.

#### How Tos

#### Note:

The following commands are supported in release(s) prior to 12.2.1.4.200618 version of ODI Marketplace. For latest release, refer to Managing ODI Credential .

How to get the password for a MYSQL based ODI repository?

\$MW HOME/odi/common/scripts/getPassword.sh

How to update ODI Repository and schema credentials for ADB technology?

```
cd $MW HOME/odi/common/scripts
Create a new file updateCredentials.sh and add below contents
echo "Updating credentials in wallet..."
WCLASSPATH=../../sdk/lib/odi-core.jar:../../sdk/lib/commons-
lang-2.2.jar:../../oracle common/modules/oracle.jps/*:../../
oracle common/modules/oracle.igf/identitydirectory.jar:../../
oracle common/modules/oracle.idm/identitystore.jar:../../oracle common/
modules/oracle.osdt/osdt cert.jar:../../oracle common/modules/
oracle.osdt/osdt core.jar:../../oracle common/modules/oracle.osdt/
osdt xmlsec.jar:../../oracle common/modules/oracle.pki/
oraclepki.jar:../../wlserver/modules/
com.oracle.weblogic.security.jar:../../wlserver/modules/
com.oracle.weblogic.security.subject.jar
export WCLASSPATH
java -cp $WCLASSPATH oracle.odi.setup.util.ODIWalletSetupUtil odi ../../
common/scripts/jps-config-jse.xml <supervisorPassword> <schemaPassword>
Save the file and stop the ODI agent.
Run the script ./updateCredentials.sh.
Restart the ODI agent.
```

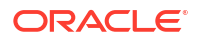

#### Note:

In the above commands, change the values for <supervisorPassword> <schemaPassword> fields with your respective ODI supervisor password and ADB Repository schema password.

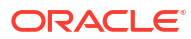

## 8 Known Issues and Workarounds

This chapter details known issues in this release, and their workarounds.

Mismatch in Server Certificate DN with connection details having tls for ATP/ADW-D:

When you navigate to Dataserver configured with ATP/ADW-D and select Connection details with TLS, Test connection fails due to server certificate issue. It happens when you force JDBC driver to match DN (Server's Distinguished Name) by setting the property oracle.net.ssl\_server\_dn\_match=true and DN mentioned in JDBC URL does not match with the DN mentioned in server certificate.

As a workaround, mention the correct DN in JDBC URL or set oracle.net.ssl\_server\_dn\_match=false in the JDBC tab of ATP/ADW data server.

For example, the expected DN in the JDBC URL is:

jdbc:oracle:thin:@(DESCRIPTION=(ADDRESS=(PROTOCOL=tcps)(HOST=servername)(PORT= 2484))(CONNECT\_DATA=(SERVICE\_NAME=servicename))(SECURITY=(SSL\_SERVER\_CERT\_DN=\ "CN=server test,C=US\")))

#### Issue with ODI Studio when rebooting the ODI instance

When starting ODI studio after rebooting an ODI instance, an exception is observed. As a workaround, start the ODI studio with -clean option to clear the cache.

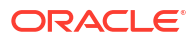